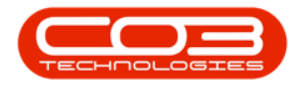

# SERVICE

# **WORK ORDERS - PART REQUESTS**

Parts requests are raised to notify stores that **stock is required** for work to be done. The stores person can then pick and issue the stock or, if necessary, raise a purchase requisition for stock to be purchased.

Part requests can be auto authorised or need to be authorised by a technical or service manager before stores will receive the request.

Refer to Work Orders - Understanding Part Request Types for more information relating to Part Request Types.

Ribbon Access: Service > Work Orders

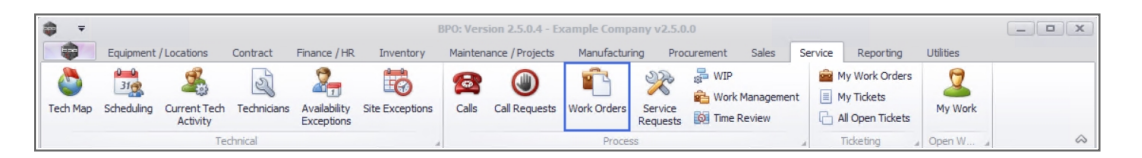

- 1. The *Work Orders Listing* screen will be displayed.
- 2. Select the *Site* where the work order was assigned.
  - The example has **Durban** selected.
- 3. Set the *Status* to *Open*.
- 4. Click on the *row* of the *work order* you wish to raise a part request for.
- 5. Click on the *Parts* tile.

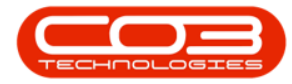

### Work Orders - Part Requests

| Home Ea              | uipmen | t / Locations C | ontract Fir   | ance / HR I  | nventory Maintenance / Projects Mai      | nufacturing  | Procurement Sales        | Service     | Reportin | a Utilities |              | - 8          |
|----------------------|--------|-----------------|---------------|--------------|------------------------------------------|--------------|--------------------------|-------------|----------|-------------|--------------|--------------|
| Add Edit Delete      | View   | Close Com       | olete Reinsta | te Save      | Layout paces - Print Export @ Refresh    |              | Find WO<br>Reports       |             |          |             |              |              |
| Maintain             |        | a Pro           | cess          | # Form       | at a Print a                             | Current 3    | A Reports                |             |          |             |              |              |
| inks                 | 4      |                 |               |              |                                          | -            |                          |             |          |             |              |              |
| nter text to search  | 2      | WOCode          | WOType        | CalReference | Description                              | Capitalise   | CallDesc                 | RequestDa • | Priority | Invoiceable | ProjectRef   | ProjectD     |
| Functions            |        | P 80c           | R C           | 8 <b>0</b> 0 | 4 <b>0</b> ¢                             | * <b>0</b> ¢ | * <b>D</b> ¢             | =           | =        | R C         | * <b>0</b> ¢ | 8 <b>0</b> 0 |
|                      | _ 1    | · WO0006259     | REP           | CN0005303    | Post Contract machine repair             | No           | Drum replacement reg     | 16/02/2022  | 2        | Yes         |              |              |
|                      |        | · WO0006258     | SERV          | CN0005303    | Drum replacement required                | No           | Drum replacement req     | 31/01/2022  | 2        | No          |              |              |
|                      |        |                 | IMP           | CN0005302    | New machine implementation. Installation | No           | New machine implemen     | 24/01/2022  | 1        | No          |              |              |
|                      |        | WO0006257       | NDS           | CN0005274    | PROJ406OR002                             | No           | PRO3406OR002             | 19/01/2022  | 2        | No          |              |              |
| Services             |        |                 | PR            | CN0005301    | Replace part - current faulty            | No           | Replace part - current   | 18/01/2022  | 3        | No          |              |              |
|                      |        |                 | REP           | CN0005300    | Printer displaying error code            | No           | Printer displaying error | 18/01/2022  | 3        | No          |              |              |
|                      |        | E ₩00006251     | ITS           | CN0005299    | Paper keeps on jamming in machine        | No           | Paper keeps on jammin    | 18/01/2022  | 3        | No          |              |              |
| Third Party Services |        | E ₩O0006250     | REP           | CN0005298    | Paper not feeding through rollers        | No           | Paper not feeding thro   | 14/12/2021  | 3        | No          |              |              |
|                      |        | WO0006249       | SM            |              | BathBinMaint - Bathroom Bin Maintenance  | No           |                          | 23/11/2021  | 2        | No          | PRJ0000419   | Schedule     |
|                      |        | · WO0006248     | SM            |              | WS - Weekly Service                      | No           |                          | 23/11/2021  | 2        | No          | PR30000420   | Schedule     |
| Death                |        | · WO0006247     | SM            |              | BathBinMaint - Bathroom Bin Maintenance  | No           |                          | 23/11/2021  | 2        | No          | PRJ0000418   | Schedul      |
| Parts -              |        | · WO0006246     | SM            |              | BathBinMaint - Bathroom Bin Maintenance  | No           |                          | 23/11/2021  | 2        | No          | PRJ0000418   | Schedul      |
|                      |        | WO0006245       | SM            |              | WS - Weekly Service                      | No           |                          | 23/11/2021  | 2        | No          | PRJ0000417   | Schedule     |
|                      |        | · WO0006243     | SM            |              | WS - Weekly Service                      | No           |                          | 16/11/2021  | 2        | No          | PRJ0000413   | PR3408       |
|                      |        | · WO0006242     | SERV          |              | 1MMS - 1 Month Machine Service           | No           |                          | 16/11/2021  | 2        | No          | PRJ0000413   | PRJ408       |
|                      |        | · WO0006241     | SM            |              | WS - Weekly Service                      | No           |                          | 16/11/2021  | 2        | No          | PRJ0000413   | PRJ408       |
|                      |        | WO0006240       | SM            |              | WS - Weekly Service                      | No           |                          | 16/11/2021  | 2        | No          | PRJ0000416   | Second       |
| Swap Outs            |        | · WO0006238     | PR            |              | Test PQ Source Type Work Order           | No           |                          | 14/11/2021  | 5        | No          |              |              |
|                      |        | · WO0006239     | PR            |              | Rollers need replacing                   | No           |                          | 11/11/2021  | 3        | No          | PRJ0000408   | Mainten      |
|                      |        | WO0006237       | SM            |              | WS - Weekly Service                      | No           |                          | 09/11/2021  | 2        | No          |              |              |
| Meters               |        |                 |               |              |                                          |              |                          |             |          |             |              |              |
|                      |        | 4               |               |              |                                          |              |                          |             |          |             |              |              |
|                      |        |                 |               |              |                                          |              | 1                        |             |          |             | 1.0          |              |

- 6. The *Part Requests for WO Code [work order code]* screen will be displayed.
- 7. Part Requests that have already been created for the Work Order will display in the grid area.

### **ADD PARTS REQUEST**

8. Click on *Add*.

Short cut key: *Right click* to display the *Process* menu list. Click on *Add*.

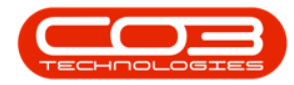

|                |                 | (            | 3>                   | Part Request | ts for WO Co | de WOOO      | 06249 - BPC    | Version 2.5.0.7 - Ex | ample Con    | npany   | 2.5.0.7  |         |        |                                                                                                    |                                                                          |                                                                                                    |                                                                      | x                                                       |
|----------------|-----------------|--------------|----------------------|--------------|--------------|--------------|----------------|----------------------|--------------|---------|----------|---------|--------|----------------------------------------------------------------------------------------------------|--------------------------------------------------------------------------|----------------------------------------------------------------------------------------------------|----------------------------------------------------------------------|---------------------------------------------------------|
|                | Home Equipmen   | t / Location | is Contract F        | inance / HR  | Inventory    | Mainter      | nance / Projec | s Manufacturing      | Procurem     | nent    | Sales    | Service | R      | eporting                                                                                                    | Utilities                                                                |                                                                                                    | - 4                                                                  | ₽ ×                                                     |
| <b>C</b>       |                 |              |                      | <b>N</b>     | Pageititan   | 2            |                |                      |              | Durb    | an       | •       | 3      |                                                                                                    |                                                                          |                                                                                                    |                                                                      |                                                         |
|                | Jit Delete back | Save         | Tayout Workspaces    | Save Filter  | Requisition  | 155UC        | Induster IN    | Whse Part            | Part         | - All S | States - | • •     | eiresn | Print                                                                                                    | Export                                                                   |                                                                                                    |                                                                      |                                                         |
| Mai            | intenance 8     |              | Format               |              |              |              | Proces         | s                    |              |         | Curr     | ent     |        | a P                                                                                                    | rint .                                                                   | 4                                                                                                    |                                                                      | $\Diamond$                                              |
| Drag a column  |                 |              |                      |              |              |              |                |                      |              |         |          |         |        | Notes                                                                                                    |                                                                          |                                                                                                    |                                                                      | 4                                                       |
| DocNo          | SourceType      | State        | PartDesc             | PartCode     | Quantity     | PartType     | Reference      | WarehouseName        | BinLocation  | nName   | Issued9  | Stock C | urren  |                                                                                                    |                                                                          |                                                                                                    |                                                                      |                                                         |
| 9 R <b>O</b> C | * <b>0</b> ¢    | R <b>O</b> C | x∎c                  | * <b>O</b> C | -            | 8 <b>0</b> 0 | 8 C            | 8 <b>0</b> ¢         | - <u>0</u> - | -7      | -        |         | -      | State                                                                                                    | Desc                                                                     | FullN                                                                                                    | lame                                                                 | NoteE                                                   |
| PQ000055       | 29 WKOR         | Ν            | Black Toner SP 19 19 | SP19-147K    | 1.00         | С            | WO0006249      | Main Warehouse       | DBN-A1       |         |          | 0.00    | 1      | 9 ×0:                                                                                                    |                                                                          | * <b>0</b> ¢                                                                                                    |                                                                      | -                                                       |
|                |                 |              |                      |              |              |              |                |                      |              |         |          |         |        | New F                                                                                                    | lequest                                                                  | Jular                                                                                                    | nda Kessler                                                          | 23/11                                                   |
|                |                 |              |                      |              |              |              |                |                      |              |         |          |         |        |                                                                                                    |                                                                          |                                                                                                    |                                                                      |                                                         |
|                |                 |              |                      |              |              |              |                |                      |              |         |          |         | 0      | •                                                                                                    |                                                                          |                                                                                                    |                                                                      | Þ                                                       |
| 1              |                 |              |                      |              |              |              |                |                      |              |         |          |         |        | ↓ ⊂                                                                                                    | e Orders                                                                 |                                                                                                    |                                                                      | р<br>Д                                                  |
|                |                 |              |                      |              |              |              |                |                      |              |         |          |         |        |                                                                                                    | e Orders                                                                 | er here t                                                                                                    | o group o                                                            | A Colum                                                 |
|                |                 |              |                      |              |              |              |                |                      |              |         |          |         |        | Purchas                                                                                                    | e Orders<br>Aumn head<br>de S                                            | er here t<br>itatus S                                                                                                    | o grou<br>SupplierCode                                               | A<br>Ref colum<br>Supplie                               |
|                |                 |              |                      |              |              |              |                |                      |              |         |          |         |        | Purchas  Drag a co  POCo  POCo  POCo  POCo  POCo                                                                                                    | e Orders                                                                 | er here t<br>itatus S                                                                                                    | o group<br>SupplierCode<br>CON002                                    | a<br>Supplie<br>R<br>Tonys                              |
|                |                 |              |                      |              |              |              |                |                      |              |         |          |         |        | Image: Purchass           Drag a co           POCo           Image: Poco           Image: Poco<                                                                                                    | e Orders<br>Aum head<br>de S<br>00544 P<br>00547 P                       | er here t<br>itatus S<br>C 7<br>7                                                                                                    | o group<br>SupplierCode<br>Concerning<br>TON002<br>CIN100            | A<br>Supplie<br>Conversion<br>King S                    |
|                |                 |              |                      |              |              |              |                |                      |              |         |          |         |        | Image: Purchass           Prag a cr           POCo           Image: Poco           Image: Poco<                                                                                                    | e Orders<br>Aumn head<br>de S<br>00544 P<br>00547 P<br>00549 P           | er here t<br>itatus S<br>Oc r<br>K                                                                                                    | SupplerCode<br>CroN002<br>CIN100<br>FON002                           | A Supple<br>Supple<br>R<br>Tonys<br>King S<br>Tonys     |
|                |                 |              |                      |              |              |              |                |                      |              |         |          |         |        | Image: Purchass           Drag a construction           POCo           Image: Poco           Image: Poco           PO000           PO000           PO000           PO000           PO000                                                                                                    | e Orders<br>Jum hesd<br>de S<br>00544 P<br>00547 P<br>00549 P<br>00550 P | er here t<br>itatus S<br>C 7<br>7<br>7<br>8<br>8<br>8<br>8<br>9<br>9<br>1<br>8<br>9<br>9<br>1<br>9<br>9<br>1<br>9<br>9<br>1<br>1<br>9<br>9<br>1<br>1<br>9<br>1<br>1<br>1<br>1 | o grou<br>SupplierCode<br>C:<br>TON002<br>CIN100<br>TON002<br>SPR001 | A<br>Supplie<br>R<br>Tonys<br>King S<br>Tonys<br>Sprint |
|                |                 |              |                      |              |              |              |                |                      |              |         |          |         |        | Image: A constraint of the second second s | e Orders<br>Aum hesd<br>de S<br>100544 P<br>00550 P<br>00550 P           | er here t<br>itatus S<br>0 7<br>7<br>7<br>8<br>8<br>8<br>8<br>8<br>9<br>8<br>8<br>9<br>8<br>8<br>9<br>8<br>8<br>8<br>8<br>8                                                   | supplierCode<br>Cronoo2<br>(TN100<br>Cronoo2<br>SPR001               | A<br>Supplie<br>R<br>Tonys<br>King S<br>Tonys<br>Sprint |

9. The *Parts Request* screen will be displayed.

#### **REQUEST FROM BILL OF MATERIAL**

When searching for the part number, the system will <u>only</u> display a list of parts that <u>belong</u> to the selected machine. For this process, a Part List BOM must be set up.

Refer to **BOMs - Introduction to BOMs** for a detailed handling of the topic.

- **BOM:** Click to select the BOM radio button.
- Work Order: The work order field will auto populate with the work order number you have selected.
- Part: Click on the search button to display the *Select a part for this work order* screen.
  - i. Click on the *row* of the *BOM* part you wish to add to this part request.
  - ii. Click on OK.

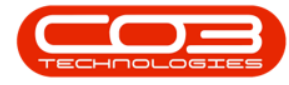

 $\Box$  Note that only a list of <u>BOM parts</u> that belong to this machine will be displayed.

| Home<br>Home<br>Back<br>Process | Equipment / Locations Contract | Finance / HR Inventory | Mainter  | nance / Projects | Manufacturing Proc.   | rement Sales | Service | Reporting    | Utilities    | - 8            |
|---------------------------------|--------------------------------|------------------------|----------|------------------|-----------------------|--------------|---------|--------------|--------------|----------------|
| ave Back<br>Process             |                                |                        |          |                  |                       |              |         |              |              |                |
| ave Back Process                |                                |                        |          |                  |                       |              |         |              |              |                |
| Process a                       |                                |                        |          |                  |                       |              |         |              |              |                |
| Process a                       |                                |                        |          |                  |                       |              |         |              |              |                |
| E                               |                                |                        |          |                  |                       |              |         |              |              |                |
|                                 | IOM  Parts                     |                        | ~        | <b>1</b>         |                       |              |         |              |              |                |
| Work Order                      | WO0006249                      |                        |          | Select a par     | t for this work order |              |         |              |              |                |
| Part                            | Q                              |                        |          | Home             |                       |              |         |              |              |                |
| Description                     |                                |                        |          |                  | EU.                   |              |         |              |              |                |
| Description                     |                                |                        |          | Ok Back          | Save Lavout           |              |         |              |              |                |
|                                 |                                |                        |          |                  | Save Edyout           |              |         |              |              |                |
|                                 |                                |                        | -        | Process          | a mat 🔺               |              |         |              |              |                |
| Quantity                        | 1 🗘 *                          |                        |          | Drag a column he |                       |              |         |              |              |                |
| Warehouse                       | م                              | •                      |          | PartCode         | Description           |              | Rate    | Status       | PartType     | CatDescription |
| Required Date                   | 01/03/2022 -                   |                        |          | ♥ #□             | R C                   |              | =       | 8 <b>8</b> 0 | # <b>B</b> C | REC            |
| Assigned To                     | Julanda Keceler 💌              | I <b>O</b> -           |          | ▶ 1020-147K      | Toner Black           |              | 15.00   | A            | С            | Toners         |
| Assigned to                     |                                |                        |          | 12-098765        | SP 19-12 Black Toner  |              | 15.00   | A            | C            | Toners         |
| Requested By                    | Julanda Kessler 🔻              |                        |          | 1414-147K        | SP1414 MFC            |              | 15.00   | A            | С            | Toners         |
| proval Manager                  |                                |                        |          | 147-888544       | K147 Black toner      |              | 15.00   | A            | С            | Toners         |
| Comment                         |                                |                        | <u>~</u> | 147-888741       | K147 Yellow Toner     |              | 15.00   | A            | С            | Toners         |
|                                 |                                |                        |          | 1616-147K        | Black toner SP1616    |              | 15.00   | A            | C            | Toners         |
|                                 |                                |                        |          | 16-856           | Drum for SP1616       |              | 15.00   | A            | В            | Spare Parts    |
|                                 |                                |                        |          | 1717-147K        | Black Toner SP1717    |              | 15.00   | A            | С            | Toners         |
|                                 |                                |                        | Ψ.       | 2020-147C        | Cyan toner SP2020     |              | 15.00   | A            | С            | Toners         |
| Billable                        | Is Loan                        |                        |          | 2020-147K        | Black toner SP2020    |              | 15.00   | A            | С            | Toners         |
|                                 |                                |                        |          | 2020-147M        | Magenta toner SP2020  |              | 15.00   | A            | С            | Toners         |
| Under Warranty                  | 1                              |                        |          | 2020-147Y        | Yellow toner SP2020   |              | 15.00   | A            | С            | Toners         |
|                                 |                                |                        |          | 500-147K         | SP500 Black Toner     |              | 15.00   | A            | С            | Toners         |
|                                 |                                |                        |          | 1                |                       |              |         |              |              |                |

- **Description:** The description for the BOM part you have selected will auto populate the field.
- **Quantity:** Type in or use the *arrow* indicators to select the quantity required.
- Warehouse: Click on the *search* button to select the warehouse where the BOM part needs to be requested from.
- **Required Date:** This field will auto populate with the current date. Click to type in or use the down *arrow* to select the date the part is required, using the calendar function.
- Assigned To: This field will auto populate with the name of the person currently creating the BOM part request. Click on the down *arrow* to select the person to be assigned to the BOM part request.
- **Requested By:** This field will auto populate with the name of the person currently creating the BOM part request. Click on the

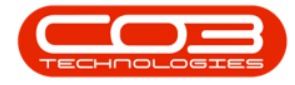

down **arrow** to select the person who requested the BOM part from the drop-down list.

#### **Approval Manager**

The ability to select the approval manager is dependent on whether approval is required as specified by the Requisition Value for the part, or whether Auto Approval has been configured for your Company. If you are unable to search for the approval manager (search button is greyed out), then the part request will be auto approved and can be issued, when saved.

Refer to **Company - Edit Purchasing Centre** for more information about the Auto Approve Request and setting the Part Request Value for authorisation.

- Approval Manager: Click on the *Search* button to display the *Select the approval manager for this part request* screen.
  - i. Select the *row* of the Approval Manager for the part request.
  - ii. Click on OK.

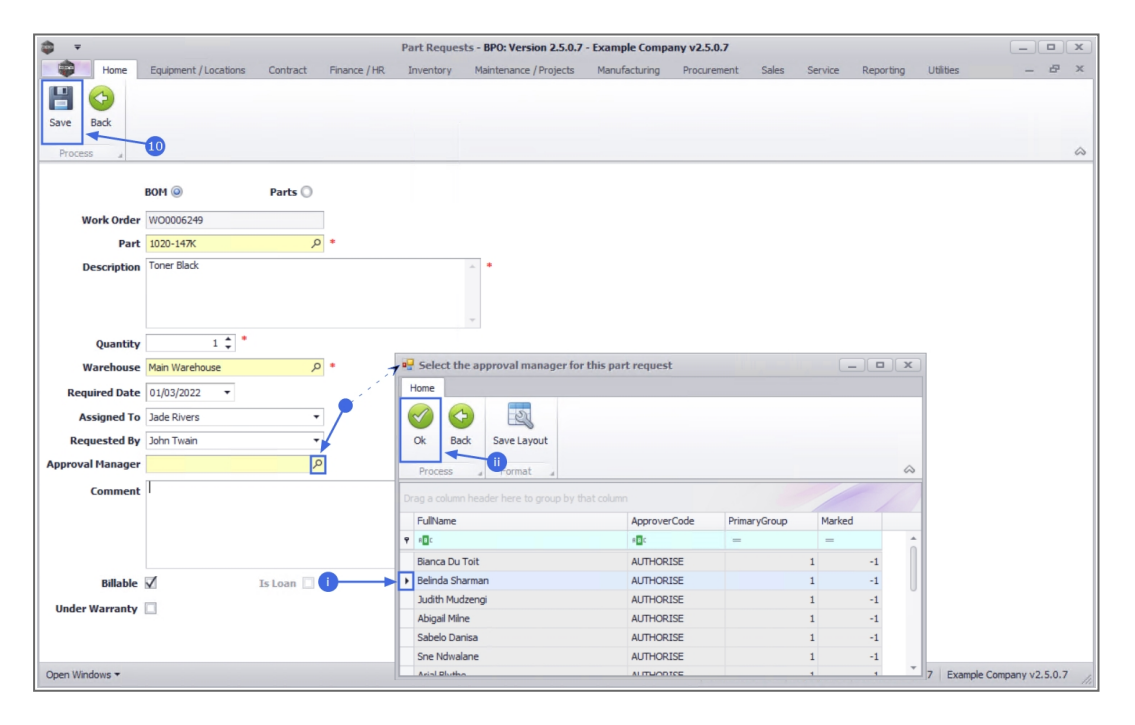

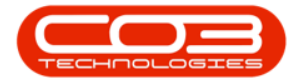

- **Comments:** Click to type in the comments related to the part request, if required.
- Is Billable: This field will be set to billable by default, unless the part is linked to a contract and is therefore included. Select or deselect this option as required.

**Note** that only stock items can be marked as billable, asset and loan requests will not be billable.

• Under Warranty: Tick to select the check box if the item being replaced is under warranty. This does not process the item as a warranty claim part.

Refer to Add a Warranty Claim for more information related to Warranties.

When you have finished adding the BOM part request details, click on Save.

| ф т              |                       |           |              | Part Reque | sts - BPO: Version 2.5.0.7 | - Example Comp | any v2.5.0.7 |        |            |                |             | x                |
|------------------|-----------------------|-----------|--------------|------------|----------------------------|----------------|--------------|--------|------------|----------------|-------------|------------------|
| Home             | Equipment / Locations | Contract  | Finance / HR | Inventory  | Maintenance / Projects     | Manufacturing  | Procurement  | Sales  | Service    | Reporting      | Utilities   | _ & ×            |
|                  |                       |           |              |            |                            |                |              |        |            |                |             |                  |
| Save Back        |                       |           |              |            |                            |                |              |        |            |                |             |                  |
|                  | 10                    |           |              |            |                            |                |              |        |            |                |             | 0                |
| Process a        | •                     |           |              |            |                            |                |              |        |            |                |             |                  |
|                  | BOM @                 | Parts 🔘   |              |            |                            |                |              |        |            |                |             |                  |
| Work Order       | WO0006249             |           | ]            |            |                            |                |              |        |            |                |             |                  |
| Part             | 1020-147K             | م         | •            |            |                            |                |              |        |            |                |             |                  |
| Description      | Toner Black           |           |              |            | · •                        |                |              |        |            |                |             |                  |
|                  |                       |           |              |            |                            |                |              |        |            |                |             |                  |
|                  |                       |           |              |            | -                          |                |              |        |            |                |             |                  |
| Quantity         | 1 🗘 '                 |           |              |            |                            |                |              |        |            |                |             |                  |
| Warehouse        | Main Warehouse        | م         | •            |            |                            |                |              |        |            |                |             |                  |
| Required Date    | 01/03/2022 -          |           |              |            |                            |                |              |        |            |                |             |                  |
| Assigned To      | Jade Rivers           | •         | ]            |            |                            |                |              |        |            |                |             |                  |
| Requested By     | John Twain            | •         | ]            |            |                            |                |              |        |            |                |             |                  |
| Approval Manager | Belinda Sharman       | م         |              |            |                            |                |              |        |            |                |             |                  |
| Comment          | 1                     |           |              |            | *                          |                |              |        |            |                |             |                  |
|                  |                       |           |              |            |                            |                |              |        |            |                |             |                  |
|                  |                       |           |              |            |                            |                |              |        |            |                |             |                  |
|                  |                       |           |              |            | w.                         |                |              |        |            |                |             |                  |
| Billable         | $\checkmark$          | Is Loan 🗌 |              |            |                            |                |              |        |            |                |             |                  |
| Under Warranty   |                       |           |              |            |                            |                |              |        |            |                |             |                  |
|                  |                       |           |              |            |                            |                |              |        |            |                |             |                  |
|                  |                       |           |              |            |                            |                | 1.0.         |        |            |                |             |                  |
| Open Windows 🔻   |                       |           |              |            |                            |                | User : Ju    | landaK | 01/03/2022 | Version : 2.5. | 0.7 Example | Company v2.5.0.7 |

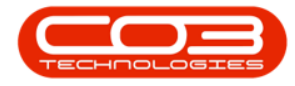

- 11. You will return to the *Part Requests for WO Code* screen.
- 12. When you receive the *Part Request Processing* message to inform that;
  - The part request for part [part code] has been added successfully to WO: [WO number].
- 13. Click on **OK**.

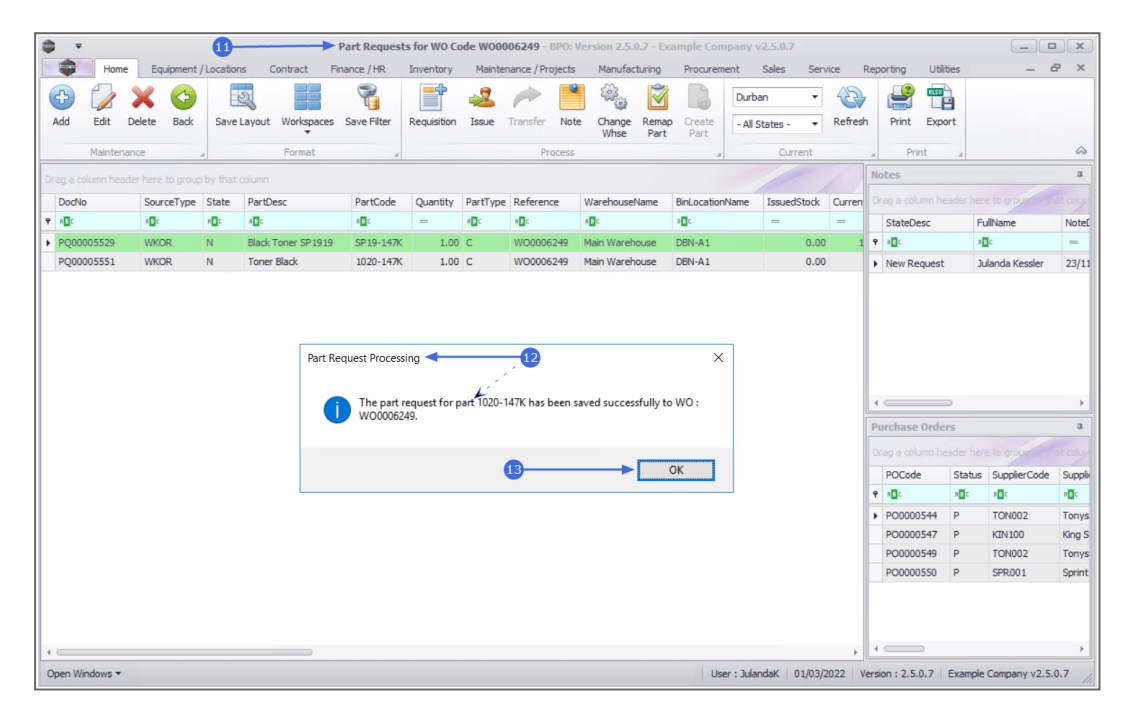

14. The request can be viewed with any other requests that have been logged against the work order.

Note that this information can be used to keep track of requests, by noting request and issue information.

15. Click on *Back* to return to the *Work Order Listing* screen.

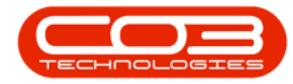

|        | Ŧ         |              |           |                   | Part Reques     | ts for WO Co | ode WOO  | 006249 - <b>B</b> l | PO: Ve | ersion 2.5.0.  | .7 - Exa | ample Con      | npany v   | 2.5.0.7      |        |               |               |                      |                | ) X     |
|--------|-----------|--------------|-----------|-------------------|-----------------|--------------|----------|---------------------|--------|----------------|----------|----------------|-----------|--------------|--------|---------------|---------------|----------------------|----------------|---------|
|        | Home      | Equipment    | /Location | ns Contract       | Finance / HR    | Inventory    | Mainte   | nance / Proj        | ects   | Manufact       | uring    | Procurem       | ent       | Sales Ser    | rice   | Rep           | orting Util   | ties                 | -              | e x     |
| Ð      |           | ×            |           | 2                 | 8               |              | 2        | -                   |        | (i)            | Ì        | 3              | Durb      | an 🔻         | 2      | ,             | <b>P</b>      |                      |                |         |
| Add    | Edit      | Delete Back  | Save      | Layout Workspan   | tes Save Filter | Requisition  | Issue    | Transfer            | Note   | Change<br>Whse | Part     | Create<br>Part | - All S   | States - 🔻   | Refres | h             | Print Exp     | ort                  |                |         |
|        | Maintena  | ance         |           | Format            |                 |              |          | Proc                | cess   |                |          |                |           | Current      |        |               | Print         | 4                    |                | \$      |
| Drag a |           |              |           |                   |                 |              |          |                     |        |                |          |                |           |              |        | No            | otes          |                      |                | 4       |
| Doc    | No        | SourceType   | State     | PartDesc          | PartCode        | Quantity     | PartType | Reference           | e V    | NarehouseN     | lame     | BinLocation    | Name      | IssuedStock  | Curren |               |               |                      |                |         |
| 9 R    |           | * <b>0</b> ¢ | REC       | a 🛛 c             | * <b>0</b> ¢    | =            | s C      | 8 <b>0</b> 0        |        | 0              |          | 8 E C          |           | -            | =      |               | StateDesc     | F                    | ullName        | Notel   |
| + PQ   | 0005529   | WKOR         | N         | Black Toner SP 19 | 19 SP19-147K    | 1.00         | С        | WO00062             | 49 N   | Main Wareho    | use      | DBN-A1         |           | -14 0.00     | 1      | ٩             | 1 <b>0</b> 0  | 4                    | e c            | -       |
| PQ     | 0005551   | WKOR         | Ν         | Toner Black       | 1020-147K       | 1.00         | С        | WO00062             | 49 N   | Main Wareho    | use      | DBN-A1         |           | 0.00         |        |               | New Request   | 3                    | ulanda Kessler | 23/11   |
|        |           |              |           |                   |                 |              |          |                     |        |                |          |                |           |              |        | 4<br>Pt<br>Dr | curchase Orde | ⊃<br>rs<br>sadēr hēr | e to groue - t | *<br>#  |
|        |           |              |           |                   |                 |              |          |                     |        |                |          |                |           |              |        |               | POCode        | Status               | SupplierCode   | Suppli  |
|        |           |              |           |                   |                 |              |          |                     |        |                |          |                |           |              |        | Ľ.            | P00000544     | - U.                 | TONODO         | Tenus   |
|        |           |              |           |                   |                 |              |          |                     |        |                |          |                |           |              |        | Ľ             | PO0000547     | P                    | KTN100         | King S  |
|        |           |              |           |                   |                 |              |          |                     |        |                |          |                |           |              |        |               | PO0000549     | P                    | TON002         | Tonys   |
|        |           |              |           |                   |                 |              |          |                     |        |                |          |                |           |              |        |               | PO0000550     | P                    | SPR001         | Sprint  |
| 1      |           |              |           | >                 |                 |              |          |                     |        |                |          |                |           |              | •      | 4             |               |                      |                | •       |
| Open   | Vindows * |              |           |                   |                 |              |          |                     |        |                |          | Us             | er : Jula | ndak 01/03/. | 2022 1 | ersi          | on: 2.5.0.7   | Example              | Company v2.5   | .0.7 // |

### **REQUEST FROM PART LIST**

When you search for the part number, the system will display <u>all</u> part numbers.

- Parts: Click to select the Parts radio button.
- Work Order: The work order number you have selected will auto populate the field.
- Part: Click on the *search* button to display the *Select a part for this work order* screen.
  - i. Click on the *row* of the part you are requesting
  - ii. Click on OK.

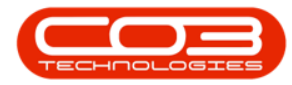

| Ŧ                          |                           |                     | Part Requests | BPO:    | ersion 2.5.                                                          | 0.7 - Example Company v2.5.0.7                                               |                                           |                       |                  |                                                               |
|----------------------------|---------------------------|---------------------|---------------|---------|----------------------------------------------------------------------|------------------------------------------------------------------------------|-------------------------------------------|-----------------------|------------------|---------------------------------------------------------------|
| Home                       | Equipment / Locations Con | ntract Finance / HR | Inventory M   | lainten | ance / Project                                                       | s Manufacturing Procurement                                                  | Sales Service                             | Reporting             | Utilities        | - 6                                                           |
| -                          |                           |                     |               |         |                                                                      |                                                                              |                                           |                       |                  |                                                               |
| ave Back                   |                           | Click on the        |               |         |                                                                      |                                                                              |                                           |                       |                  |                                                               |
|                            |                           | Parts radio         |               |         |                                                                      |                                                                              |                                           |                       |                  |                                                               |
| Process a                  |                           | button              |               |         |                                                                      |                                                                              |                                           |                       |                  |                                                               |
|                            | BOM O Pa                  | urts (i)            |               |         | Calastana                                                            | at faa thia waada aadaa                                                      |                                           |                       |                  |                                                               |
|                            |                           |                     |               |         | Select a pa                                                          | rt for this work order                                                       |                                           |                       |                  |                                                               |
| Work Order                 | WO0006249                 |                     |               | H       | ome                                                                  |                                                                              |                                           |                       |                  |                                                               |
| Part                       |                           | 🕈 🔍                 |               |         |                                                                      | 2                                                                            |                                           |                       |                  |                                                               |
| Description                |                           |                     |               | 1       | k Back                                                               | Save Layout                                                                  |                                           |                       |                  |                                                               |
|                            |                           |                     |               |         |                                                                      |                                                                              |                                           |                       |                  |                                                               |
|                            |                           |                     |               |         | Process                                                              | a Romat a                                                                    |                                           |                       |                  |                                                               |
|                            |                           |                     | ÷             | Dra     |                                                                      |                                                                              |                                           |                       |                  |                                                               |
| Quantity                   | 1 🗘 🔭                     |                     |               |         | PartCode                                                             | Description                                                                  | Rate                                      | Status                | PartType         | CatDescription                                                |
| Warehouse                  |                           | • م                 |               | ٣       | * 🖬 c                                                                | A C                                                                          | -                                         | 8 C                   | 8 B C            | a 🗖 c                                                         |
| Required Date              | 01/03/2022 -              |                     |               |         | 100PGFT                                                              | 100 Page Feeder Tray                                                         | 15.00                                     | A                     | В                | Accessories                                                   |
| Assigned To                | Julanda Kessler           | •                   |               |         | 1020-147C                                                            | Toner Cyan                                                                   | 15.00                                     | A                     | С                | Toners                                                        |
| Dogwoothed Bu              | Julanda Kasalar           | -                   |               | -       | 1020-147K                                                            | Toner Black                                                                  | 15.00                                     | A                     | С                | Toners                                                        |
| Requested by               | Juidriud Kessler          | •                   |               |         | 1020-147M                                                            | Toner Magenta                                                                | 15.00                                     | A                     | С                | Toners                                                        |
| proval Manager             |                           |                     |               |         | 1020-147Y                                                            | Toner Yellow                                                                 | 15.00                                     | A                     | С                | Toners                                                        |
| Comment                    |                           |                     |               |         | 1020-478                                                             | Staple Unit                                                                  | 15.00                                     | A                     | В                | Accessories                                                   |
|                            |                           |                     |               |         | 102-7854                                                             | Network cable                                                                | 15.00                                     | A                     | С                | Spare Parts                                                   |
|                            |                           |                     |               |         | 10 000700                                                            | CD10 12 Plank Tenner                                                         | 45.00                                     | A                     | C                | Toners                                                        |
|                            |                           |                     |               |         | 12-098765                                                            | SP19-12 black Toner                                                          | 15.00                                     | -                     |                  |                                                               |
|                            |                           |                     |               | _       | 12-098765<br>12345ZN                                                 | ZN Paper                                                                     | 15.00                                     | A                     | с                | Stationery                                                    |
|                            |                           |                     |               |         | 12-098765<br>12345ZN<br>14-1234                                      | ZN Paper<br>Toner                                                            | 15.00                                     | A<br>A                | c<br>c           | Stationery<br>Toners                                          |
| Billable                   | Is Lo                     | pan 🗌               |               |         | 12-098765<br>12345ZN<br>14-1234<br>1414-147K                         | ZN Paper<br>Toner<br>SP1414 MFC                                              | 15.00<br>15.00<br>15.00                   | A<br>A<br>A           | с<br>с<br>с      | Stationery<br>Toners<br>Toners                                |
| Billable<br>Inder Warranty | I Is Lo                   | pan 🗌               |               |         | 12-098765<br>12345ZN<br>14-1234<br>1414-147K<br>1458-96523           | ZN Paper<br>Toner<br>SP1414 MFC<br>K147 Kyocera Colour Copier                | 15.00<br>15.00<br>15.00<br>15.00<br>15.00 | A<br>A<br>A<br>A      | C<br>C<br>C<br>A | Stationery<br>Toners<br>Toners<br>Kyocera Multifung           |
| Billable<br>Inder Warranty | Is Lo                     | ban 🛄               |               |         | 12-098765<br>12345ZN<br>14-1234<br>1414-147K<br>1458-96523<br>147258 | 2N Paper<br>Toner<br>SP1414 MFC<br>K147 Kyocera Colour Copier<br>Black Toner | 15.00<br>15.00<br>15.00<br>15.00<br>15.00 | A<br>A<br>A<br>A<br>A | C<br>C<br>A<br>C | Stationery<br>Toners<br>Toners<br>Kyocera Multifund<br>Toners |

- **Description:** The description for the part you have selected will auto populate the field.
- **Quantity:** Type in or use the *arrow* indicators to select the quantity required.
- Warehouse: Click on the *search* button to select the warehouse where the part is being requested from.
- **Required Date:** This field will auto populate with the current date. Click to type in or use the down arrow to select the date the part is required, using the calendar function.
- Assigned To: This field will auto populate with the name of the person currently creating the part request. Click on the down *arrow* to select the person to be assigned to the part request.
- Requested By: This field will auto populate with the name of the person currently creating the part request. Click on the down *arrow* to select the person who requested the part from the dropdown list.

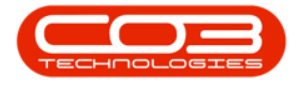

### Approval Manager

The ability to select the approval manager is dependent on whether approval is required as specified by the Requisition Value for the part, or whether Auto Approval has been configured for your Company. If you are unable to search for the approval manager (search button is greyed out), then the part request will be auto approved and can be issued, when saved.

Refer to **Company - Edit Purchasing Centre** for more information about the Auto Approve Request and setting the Part Request Value for authorisation.

- Approved Manager: Click on the *Search* button to display the *Select the approval manager for this part request* screen.
  - i. Select the *row* of the Approval Manager for the part request.
  - ii. Click on OK.

| ф т              |                       |          |              | Part Reque   | sts - BPO: Version 2.5.0.7 | - Example Company   | y v2.5.0.7  |          |            |            |           |                  |    |
|------------------|-----------------------|----------|--------------|--------------|----------------------------|---------------------|-------------|----------|------------|------------|-----------|------------------|----|
| Home             | Equipment / Locations | Contract | Finance / HR | Inventory    | Maintenance / Projects     | Manufacturing       | Procurement | Sales Se | ervice Rep | orting     | Utilities | - 8              | ×  |
|                  |                       |          |              |              |                            |                     |             |          |            |            |           |                  |    |
| Save Back        |                       |          |              |              |                            |                     |             |          |            |            |           |                  |    |
|                  | -1                    |          |              |              |                            |                     |             |          |            |            |           |                  | ~  |
| Process a        | -                     |          |              |              |                            |                     |             |          |            |            |           |                  |    |
|                  | вом 🔘                 | Parts 🥥  |              |              |                            |                     |             |          |            |            |           |                  |    |
| Work Order       | WO0006249             |          |              |              |                            |                     |             |          |            |            |           |                  |    |
| Part             | 1020-147K             | ۶        | *            |              |                            |                     |             |          |            |            |           |                  |    |
| Description      | Toner Black           |          |              |              | * *                        |                     |             |          |            |            |           |                  |    |
|                  |                       |          |              |              |                            |                     |             |          |            |            |           |                  |    |
|                  |                       |          |              |              |                            |                     |             |          |            |            |           |                  |    |
|                  |                       |          |              |              | ÷                          |                     |             |          |            |            |           |                  |    |
| Quantity         | 1 🗸                   |          |              |              |                            |                     |             |          |            |            |           |                  |    |
| Warehouse        | Main Warehouse        | ۶        | · / /        | Select t     | ne approval manager to     | r this part request |             |          |            |            | 1         |                  |    |
| Required Date    | 01/03/2022 -          |          |              | Home         |                            |                     |             |          |            |            |           |                  |    |
| Assigned To      | Jade Rivers           |          | . /          |              |                            |                     |             |          |            |            |           |                  |    |
| Requested By     | Joseph Timber         | •        |              | Ok Ba        | ick Save Layout            |                     |             |          |            |            |           |                  |    |
| Approval Manager |                       | ۶        | 2            | Process      | ii mat                     |                     |             |          |            | $\Diamond$ |           |                  |    |
| Comment          |                       |          |              |              |                            |                     |             |          | ///        |            |           |                  |    |
|                  |                       |          |              | Urag a colum |                            | nat column          |             |          |            | / /        |           |                  |    |
|                  |                       |          |              | FullName     |                            | ApproverCo          | de Primary  | Group    | Marked     |            |           |                  |    |
|                  |                       |          |              | Riance Du    | Toit                       | ALTHORISE           | -           | 1        | -          | 0          |           |                  |    |
| Billable         | 7                     | Islaan 🗍 |              | Belinda St   | arman                      | AUTHORISE           |             | 1        | -1         |            |           |                  |    |
| bindDie          |                       | 19 LUGII |              | Judith Mu    | dzengi                     | AUTHORISE           |             | 1        | -1         |            |           |                  |    |
| Under Warranty   |                       |          |              | Abigail Mil  | ne                         | AUTHORISE           |             | 1        | -1         | L .        |           |                  |    |
|                  |                       |          |              | Sabelo Da    | nisa                       | AUTHORISE           |             | 1        | -1         |            |           |                  |    |
|                  |                       |          |              | Sne Ndwa     | lane                       | AUTHORISE           |             | 1        | -1         |            |           |                  |    |
| Open Windows -   |                       |          |              | Arial Plutte | ^                          |                     |             | 1        |            |            | 7 Exampl  | e Company v2.5.0 | .7 |

• **Comments:** Click to type in the comments related to the part request, if required.

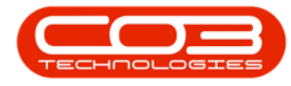

• Is Billable: This field will be set to billable by default, unless the part is linked to a contract and is therefore included. Select or deselect this option as required.

Note that only stock items can be marked as billable, asset and loan requests will not be billable.

• Under Warranty: Tick to select the check box if the item being replaced is under warranty. This does not process the item as a warranty claim part.

Refer to Add a Warranty Claim for more information related to Warranties.

 When you have finished adding the details of this part request, click on Save.

| ф т              |                       |           |              | Part Reque | sts - BPO: Version 2.5.0.7 | - Example Comp | any v2.5.0.7 |          |            |                  | >                          |
|------------------|-----------------------|-----------|--------------|------------|----------------------------|----------------|--------------|----------|------------|------------------|----------------------------|
| Home             | Equipment / Locations | Contract  | Finance / HR | Inventory  | Maintenance / Projects     | Manufacturing  | Procurement  | Sales    | Service    | Reporting        | Utilities — 🗗 🔿            |
|                  |                       |           |              |            |                            |                |              |          |            |                  |                            |
| Save Back        |                       |           |              |            |                            |                |              |          |            |                  |                            |
| Process          | -1                    |           |              |            |                            |                |              |          |            |                  | 6                          |
| Process a        |                       |           |              |            |                            |                |              |          |            |                  |                            |
|                  | вом 🔘                 | Parts 🥥   |              |            |                            |                |              |          |            |                  |                            |
| Work Order       | WO0006249             |           |              |            |                            |                |              |          |            |                  |                            |
| Part             | 1020-147K             | م         | •            |            |                            |                |              |          |            |                  |                            |
| Description      | Toner Black           |           |              |            | * *                        |                |              |          |            |                  |                            |
|                  |                       |           |              |            |                            |                |              |          |            |                  |                            |
|                  |                       |           |              |            | -                          |                |              |          |            |                  |                            |
| Quantity         | 1 🗘 *                 |           |              |            |                            |                |              |          |            |                  |                            |
| Warehouse        | Main Warehouse        | Q         | •            |            |                            |                |              |          |            |                  |                            |
| Required Date    | 01/03/2022 -          |           |              |            |                            |                |              |          |            |                  |                            |
| Assigned To      | Jade Rivers           | •         |              |            |                            |                |              |          |            |                  |                            |
| Requested By     | Joseph Timber         | •         |              |            |                            |                |              |          |            |                  |                            |
| Approval Manager | þelinda Sharman       | م<br>ر    |              |            |                            |                |              |          |            |                  |                            |
| Comment          |                       |           |              |            | *                          |                |              |          |            |                  |                            |
|                  |                       |           |              |            |                            |                |              |          |            |                  |                            |
|                  |                       |           |              |            |                            |                |              |          |            |                  |                            |
|                  |                       |           |              |            | w.                         |                |              |          |            |                  |                            |
| Billable         | $\checkmark$          | Is Loan 🗌 |              |            |                            |                |              |          |            |                  |                            |
| Under Warranty   |                       |           |              |            |                            |                |              |          |            |                  |                            |
|                  |                       |           |              |            |                            |                |              |          |            |                  |                            |
|                  |                       |           |              |            |                            |                |              |          |            |                  |                            |
| Open Windows -   |                       |           |              |            |                            |                | User : Ju    | landaK I | 01/03/2022 | Version : 2.5.0. | 7 Example Company v2.5.0.7 |

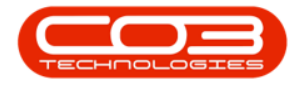

- 2. You will return to the Part Requests for WO Code screen.
- 3. When you receive the *Part Request Processing* message to confirm that;
  - The part request for part [part code] has been added successfully to WO: [WO number].
- 4. Click on OK.

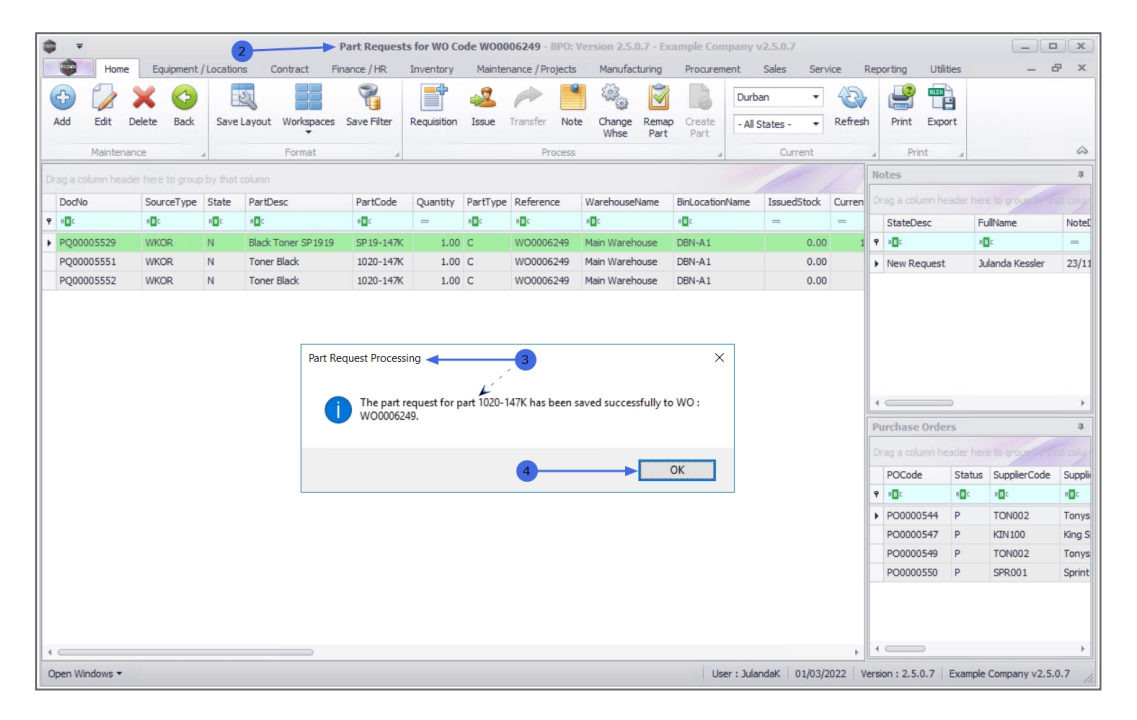

5. The request can be viewed with any other requests that have been logged against the work order.

**Note** that this information can be used to keep track of requests, by noting request and issue information.

6. Click on *Back* to return to the *Work Order Listing* screen.

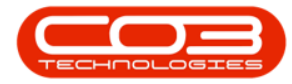

| 4 | <b>–</b>     |          |              |              |                   | Part Reques     | ts for WO C | ode WOO      | 006249 - <b>B</b> l | PO: Ve | ersion 2.5.0.3                                                                                   | 7 - Exa       | ample Con      | npany v   | v2.5.0.7    |       |         |               |          |                   |            |
|---|--------------|----------|--------------|--------------|-------------------|-----------------|-------------|--------------|---------------------|--------|--------------------------------------------------------------------------------------------------|---------------|----------------|-----------|-------------|-------|---------|---------------|----------|-------------------|------------|
|   |              | Home     | Equipment    | /Location    | ns Contract       | Finance / HR    | Inventory   | Mainte       | enance / Proj       | ects   | Manufactu                                                                                        | ring          | Procurem       | ent       | Sales Se    | rvice | Rep     | orting Uti    | ities    | -                 | e x        |
| ( | Ð            |          | ×            |              | 2                 |                 |             | 2            | -                   | •      | €<br>C<br>C<br>C<br>C<br>C<br>C<br>C<br>C<br>C<br>C<br>C<br>C<br>C<br>C<br>C<br>C<br>C<br>C<br>C | Ì             | 6              | Durb      | an 🔻        | 6     | >       | <b>P</b>      |          |                   |            |
|   | Add          | Edit     | Delete Back  | Save         | Layout Workspace  | tes Save Filter | Requisition | Issue        | Transfer            | Note   | Change F<br>Whse                                                                                 | Remap<br>Part | Create<br>Part | - All S   | States - 🔻  | Refre | sh      | Print Exp     | ort      |                   |            |
|   |              | Maintena | ince         |              | 6 Format          |                 |             |              | Proc                | cess   |                                                                                                  |               |                |           | Current     |       |         | Print         | 4        |                   | $\Diamond$ |
| D |              |          |              |              |                   |                 |             |              |                     |        |                                                                                                  |               |                |           |             |       | N       | otes          |          |                   | 4          |
|   | DocNo        |          | SourceType   | State        | PartDesc          | PartCode        | Quantity    | PartType     | e Reference         | : V    | WarehouseNa                                                                                      | me            | BinLocation    | Name      | IssuedStock | Curre | n D     |               |          |                   |            |
| ٩ | R <b>O</b> C |          | * <b>0</b> ¢ | R <b>B</b> C | 8 <b>0</b> 0      | 1 <b>0</b> 0    | =           | 8 <b>0</b> 0 | a 🖬 c               |        | • <b>D</b> ¢                                                                                     |               | R <b>B</b> C   |           | =           | =     | F       | StateDesc     | F        | ullName           | Notel      |
| • | PQ000        | 05529    | WKOR         | Ν            | Black Toner SP 19 | 19 SP19-147K    | 1.00        | С            | WO00062             | 49 N   | Main Warehou                                                                                     | ise           | DBN-A1         |           |             | 0     | 1 9     | * <b>0</b> ¢  |          | 0¢                | -          |
|   | PQ000        | 05551    | WKOR         | Ν            | Toner Black       | 1020-147K       | 1.00        | С            | WO00062             | 49 N   | Main Warehou                                                                                     | ise           | DBN-A1         |           | 0.0         | 0     | •       | New Request   | J        | ulanda Kessler    | 23/11      |
|   | PQ000        | 05552    | WKOR         | N            | Toner Black       | 1020-147K       | 1.00        | С            | WO00062             | 49 N   | Main Warehou                                                                                     | ise           | DBN-A1         |           | 0.0         | 0     |         |               |          |                   |            |
|   |              |          |              |              |                   |                 |             |              |                     |        |                                                                                                  |               |                |           |             |       | 4<br>Pi | curchase Orde | ⊃<br>:rs |                   | *          |
|   |              |          |              |              |                   |                 |             |              |                     |        |                                                                                                  |               |                |           |             |       | D       |               |          |                   |            |
|   |              |          |              |              |                   |                 |             |              |                     |        |                                                                                                  |               |                |           |             |       |         | POCode        | Status   | SupplierCode      | Suppli     |
|   |              |          |              |              |                   |                 |             |              |                     |        |                                                                                                  |               |                |           |             |       | 9       | * <b>0</b> :  | REC      | * <b>0</b> ¢      | ROC        |
|   |              |          |              |              |                   |                 |             |              |                     |        |                                                                                                  |               |                |           |             |       | P       | PO0000544     | P        | TON002<br>KTN 100 | King S     |
|   |              |          |              |              |                   |                 |             |              |                     |        |                                                                                                  |               |                |           |             |       | F       | PO0000549     | P        | TON002            | Tonys      |
|   |              |          |              |              |                   |                 |             |              |                     |        |                                                                                                  |               |                |           |             |       |         | PO0000550     | P        | SPR001            | Sprint     |
| 4 |              |          |              |              |                   |                 |             |              |                     |        |                                                                                                  |               |                |           |             | Þ     | 4       |               |          |                   | Þ          |
| C | pen Win      | dows 🕶   |              |              |                   |                 |             |              |                     |        |                                                                                                  |               | Us             | er : Jula | ndaK 01/03  | /2022 | Vers    | ion: 2.5.0.7  | Example  | Company v2.5      | .0.7 //    |

### **EDIT PART REQUEST**

- 1. From the *Parts Requests for WO Code [work order code]* screen.
- 2. Click on the *row* of the part request you wish to edit.
- 3. Click on *Edit*.

Short cut key: *Right click* to display the *Process* menu list. Click on *Edit*.

- 4. When you receive the *Part Request* message to confirm;
  - Are you sure you want to edit this part request [part

request no] on [work order number]?

5. Click on Yes.

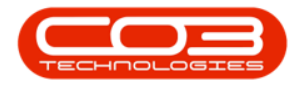

| <b>\$</b> = |           |                  | 6         | F                  | art Request  | s for WO Co | ode WOO     | 006249 - <b>BPO</b> | : Version 2.5.0.7 - E | cample Con  | npany     | 2.5.0.7      |        |       |               |              |              |         |
|-------------|-----------|------------------|-----------|--------------------|--------------|-------------|-------------|---------------------|-----------------------|-------------|-----------|--------------|--------|-------|---------------|--------------|--------------|---------|
|             | Home      | Equipment        | /Location | ns Contract Fin    | ance / HR    | Inventory   | Mainte      | nance / Projec      | ts Manufacturing      | Procuren    | ent       | Sales Serv   | ice    | Rep   | orting Utilit | ies          | -            | 8 x     |
| Add         | Edit D    | Delete Back      | Save      | Layout Workspaces  | Save Filter  | Requisition | ssue 2      | Transfer N          | te Change Rema        | p Create    | Durb      | an •         | Refres | h     | Print Expo    | ert l        |              |         |
|             | -         |                  |           | +                  |              |             |             |                     | Whse Part             | Part        |           |              |        |       |               |              |              |         |
|             | Maintenar | nce              | 4         | Format             | , k          |             |             | Proces              | 8                     |             |           | Current      |        | 4     | Print         | 4            |              | ~       |
| Drag a colu |           | er here to group |           |                    |              |             |             |                     |                       |             |           |              |        | Ne    | otes          |              |              | #       |
| DocNo       |           | SourceType       | State     | PartDesc           | PartCode     | Quantity    | PartType    | Reference           | WarehouseName         | BinLocation | Name      | IssuedStock  | Curren |       |               |              |              |         |
| 9 REC       |           | * <b>0</b> ¢     | REC       | RDc                | * <b>0</b> 0 | =           | 8 🖬 c       | a 🛛 c               | * <b>D</b> ¢          | a 🛛 c       |           | =            | =      |       | StateDesc     | Fi           | ullName      | Notel   |
| PQ0000      | 5529      | WKOR             | N         | Black Toner SP1919 | SP 19-147K   | 1.00        | С           | WO0006249           | Main Warehouse        | DBN-A1      |           | 0.00         | 1      | ę.    | 1 <b>0</b> 0  | 4            | c            | =       |
| PQ0000      | 5551      | WKOR             | N         | Toner Black        | 1020-147K    | 1.00        | С           | WO0006249           | Main Warehouse        | DBN-A1      |           | 0.00         |        |       | New Request   | Jo           | seph Timber  | 01/03   |
| PQ0000      | 5552      | WKOR             | Ν         | Toner Black        | 1020-147K    | 1.00        | С           | WO0006249           | Main Warehouse        | DBN-A1      |           | 0.00         |        |       |               |              |              |         |
|             |           |                  |           | Part Request       | •            |             | 4           |                     | ×                     |             |           |              |        | P     | urchase Orde  | D<br>rs      |              | +       |
|             |           |                  |           | Are                | you sure you | want to ed  | it this par | t request PQ0       | 0005552 on WO         |             |           |              |        |       |               |              |              |         |
|             |           |                  |           | • wo               | 00062491     |             |             |                     |                       |             |           |              |        |       | POCode        | Status       | SupplierCode | Suppli  |
|             |           |                  |           |                    |              |             |             |                     |                       |             |           |              |        | ٩     | * <b>0</b> ¢  | 1 <b>0</b> 0 | * C          | 4OC     |
|             |           |                  |           |                    | 5            |             | <b>→</b> [  | Yes                 | No                    |             |           |              |        |       |               |              |              |         |
| 4           |           |                  |           |                    |              |             |             |                     |                       | 1-0         |           |              | F      |       |               |              |              | +       |
| Open Win    | dows -    |                  |           |                    |              |             |             |                     |                       | Us          | er : Jula | ndaK 01/03/2 | 022    | Versi | on: 2.5.0.7   | Example      | Company v2.5 | .0.7 // |

- 6. The *Part Requests* screen will be displayed.
- 7. Make the required changes to the BOM part or part request screen as required.

#### **APPROVAL MANAGER**

- 8. Click on the *search* button to display the *Select the approval manager* for this part request.
- 9. Click on the *row* of the approval manager responsible for the part request.
- 10. Click on *OK*.

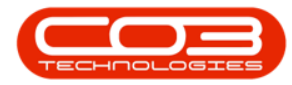

| ф <del>т</del>   |                       | 6        |              | Part Reques                    | sts - BPO: Version 2.5.0.7 | 7 - Example Compan  | y v2.5.0.7        |         |           |           |              | • ×    |
|------------------|-----------------------|----------|--------------|--------------------------------|----------------------------|---------------------|-------------------|---------|-----------|-----------|--------------|--------|
| Home             | Equipment / Locations | Contract | Finance / HR | Inventory                      | Maintenance / Projects     | Manufacturing       | Procurement Sales | Service | Reporting | Utilities | -            | вx     |
|                  |                       |          |              |                                |                            |                     |                   |         |           |           |              |        |
|                  |                       |          |              |                                |                            |                     |                   |         |           |           |              |        |
| Save Back        |                       |          |              |                                |                            |                     |                   |         |           |           |              |        |
| Process 4        |                       |          |              |                                |                            |                     |                   |         |           |           |              | $\sim$ |
|                  |                       |          |              |                                |                            |                     |                   |         |           |           |              |        |
|                  | вом 🍥                 | Parts 🔘  |              |                                |                            |                     |                   |         |           |           |              |        |
| Work Order       | WO0006249             |          |              |                                |                            |                     |                   |         |           |           |              |        |
| Part             | 1020-1476             |          | •            |                                |                            |                     |                   |         |           |           |              |        |
|                  | Topor Plack           |          |              |                                |                            |                     |                   |         |           |           |              |        |
| Description      | Torier black          |          |              |                                | <b>•</b>                   |                     |                   |         |           |           |              |        |
|                  |                       |          |              |                                |                            |                     |                   |         |           |           |              |        |
|                  |                       |          |              |                                | -                          |                     |                   |         |           |           |              |        |
| Quantity         | 1 *                   |          |              |                                |                            |                     |                   |         |           |           |              |        |
| Warehouse        | Main Warehouse        |          |              | Select t                       | he approval manager fo     | r this part request |                   |         |           |           |              |        |
| warehouse        | Main warehouse        |          | 1            | Home                           | re approval manager to     | i uno pure requese  |                   |         |           | -         |              |        |
| Required Date    | 01/03/2022 -          |          | 8            | nome                           |                            |                     |                   |         |           |           |              |        |
| Assigned To      | Jade Rivers           | •        |              |                                |                            |                     |                   |         |           |           |              |        |
| Requested By     | Joseph Timber         | •        |              | Ok Ba                          | ick Save Layout            |                     |                   |         |           |           |              |        |
| Approval Manager |                       | P        | 1            |                                | 10                         |                     |                   |         |           |           |              |        |
|                  |                       |          | -            | Process                        | a Jonala a                 |                     |                   |         | ~         | 2         |              |        |
| Comment          |                       |          |              | Drag a colum                   |                            |                     |                   |         |           |           |              |        |
|                  |                       |          |              | FullName                       |                            | ApproverCo          | ode PrimaryGroup  | Marke   | d         |           |              |        |
|                  |                       |          |              | P R                            |                            | * <b>0</b> ¢        | =                 | -       |           |           |              |        |
|                  |                       |          |              | Bianca Du                      | Toit                       | AUTHORISE           |                   | 1       | -1        |           |              |        |
| Billable         | $\checkmark$          | Is Loan  | 9>           | <ul> <li>Belinda Sh</li> </ul> | arman                      | AUTHORISE           | E                 | 1       | -1        |           |              |        |
| Under Warranty   |                       |          |              | Judith Mu                      | dzengi                     | AUTHORISE           | E                 | 1       | -1        | 1         |              |        |
| onucl warrancy   |                       |          |              | Abigail Mil                    | ne                         | AUTHORISE           |                   | 1       | -1        |           |              |        |
|                  |                       |          |              | Sabelo Da                      | nisa                       | AUTHORISE           |                   | 1       | -1        |           |              |        |
|                  |                       |          |              | Sne Ndwa                       | lane                       | AUTHORISE           |                   | 1       | -1        | _         |              |        |
| Open Windows 🔻   |                       |          |              | Arial Diuth                    | <u></u>                    | ALITHODISS          |                   | 1       |           | 7 Exampl  | e Company v2 | .5.    |

11. When you have completed all the required changes, click on *Save*.

| 🖗 👻 🔤            |                       |           |              | Part Reques | ts - BPO: Version 2.5.0.7 | - Example Comp | any v2.5.0.7 |        |            |                  |                            |
|------------------|-----------------------|-----------|--------------|-------------|---------------------------|----------------|--------------|--------|------------|------------------|----------------------------|
| Home             | Equipment / Locations | Contract  | Finance / HR | Inventory   | Maintenance / Projects    | Manufacturing  | Procurement  | Sales  | Service    | Reporting        | Utilities — 🗗              |
|                  |                       |           |              |             |                           |                |              |        |            |                  |                            |
| Save Back        |                       |           |              |             |                           |                |              |        |            |                  |                            |
|                  | 1                     |           |              |             |                           |                |              |        |            |                  |                            |
| Process 4        | -                     |           |              |             |                           |                |              |        |            |                  |                            |
|                  | BOM ()                | Parts 🔘   |              |             |                           |                |              |        |            |                  |                            |
| Work Order       | WO0006249             |           |              |             |                           |                |              |        |            |                  |                            |
| Part             | 1020-147K             |           | •            |             |                           |                |              |        |            |                  |                            |
| Description      | Toner Black           |           |              |             | *                         |                |              |        |            |                  |                            |
|                  |                       |           |              |             |                           |                |              |        |            |                  |                            |
|                  |                       |           |              |             | +                         |                |              |        |            |                  |                            |
| Quantity         | 1 🗘 *                 |           |              |             |                           |                |              |        |            |                  |                            |
| Warehouse        | Main Warehouse        |           | •            |             |                           |                |              |        |            |                  |                            |
| Required Date    | 01/03/2022 -          |           |              |             |                           |                |              |        |            |                  |                            |
| Assigned To      | Jade Rivers           | •         |              |             |                           |                |              |        |            |                  |                            |
| Requested By     | Joseph Timber         | -         | ]            |             |                           |                |              |        |            |                  |                            |
| Approval Manager | þelinda Sharman       | م         | 1            |             |                           |                |              |        |            |                  |                            |
| Comment          |                       |           |              |             | *                         |                |              |        |            |                  |                            |
|                  |                       |           |              |             |                           |                |              |        |            |                  |                            |
|                  |                       |           |              |             |                           |                |              |        |            |                  |                            |
|                  |                       |           |              |             | -                         |                |              |        |            |                  |                            |
| Billable         | $\checkmark$          | Is Loan 🗌 |              |             |                           |                |              |        |            |                  |                            |
| Under Warranty   |                       |           |              |             |                           |                |              |        |            |                  |                            |
|                  |                       |           |              |             |                           |                |              |        |            |                  |                            |
|                  |                       |           |              |             |                           |                |              |        |            |                  |                            |
| Open Windows 🕶   |                       |           |              |             |                           |                | User : Ju    | landaK | 01/03/2022 | Version : 2.5.0. | 7 Example Company v2.5.0.7 |

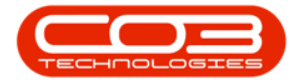

- 12. You will return to the Part Requests for WO screen.
- 13. When you receive the *Part Request Processing* message to confirm;
  - The part request for part [part code] has been saved successfully to WO: [work order code].
- 14. Click on *OK*.

|                | ,         |              | (        | 2               | Part Request     | s for WO Co   | de WOOD      | 006249 - BPO:    | Version 2.5.0.7 - E         | cample Con       | npany     | /2.5.0.7     |         |                |              |                  |            |
|----------------|-----------|--------------|----------|-----------------|------------------|---------------|--------------|------------------|-----------------------------|------------------|-----------|--------------|---------|----------------|--------------|------------------|------------|
| - ÷            | Home      | Equipment    | /Locatio | ns Contract     | Finance / HR     | Inventory     | Mainte       | nance / Projects | Manufacturing               | Procuren         | nent      | Sales Serv   | ice F   | Reporting      | Utilities    | -                | 8 ×        |
| Ð              |           | X 😏          | E        | 2               | 8                | <b></b>       | 2            |                  | 🖣 🖗 🕅                       |                  | Durb      | an 🔻         | 2       | 4              | HLSH         |                  |            |
| Add            | Edit (    | Delete Back  | Save     | Layout Workspa  | ces Save Filter  | Requisition   | Issue        | Transfer No      | te Change Rema<br>Whse Part | p Create<br>Part | - Al :    | States - 🔹   | Refresh | Print          | Export       |                  |            |
|                | Maintena  | nce          |          | Format          |                  |               |              | Process          |                             |                  |           | Current      |         | a P            | rint 🖌       |                  | $\diamond$ |
|                |           |              |          |                 |                  |               |              |                  |                             |                  |           |              |         | Notes          |              |                  | #          |
| Doc            | lo        | SourceType   | State    | PartDesc        | PartCode         | Quantity      | PartType     | Reference        | WarehouseName               | BinLocation      | Name      | IssuedStock  | Curren  |                |              |                  |            |
| 9 8 <b>0</b> 0 |           | 8 <b>0</b> 0 | в∎с      | 8 <b>0</b> 0    | 1 <b>0</b> 0     | =             | 8 <b>0</b> 0 | 8 🛛 C            | R C                         | s 🛛 C            |           | =            | =       | State          | Desc         | FullName         | NoteE      |
| PQ0            | 005529    | WKOR         | Ν        | Black Toner SP1 | 919 SP19-147K    | 1.00          | С            | WO0006249        | Main Warehouse              | DBN-A1           |           | 0.00         | 1       | 9 # <b>[</b> : |              | 8 <b>0</b> 0     | -          |
| PQO            | 0005551   | WKOR         | N        | Toner Black     | 1020-147K        | 1.00          | С            | WO0006249        | Main Warehouse              | DBN-A1           |           | 0.00         |         | New F          | lequest      | Joseph Timber    | 01/03      |
| PQ0            | 0005552   | WKOR.        | N        | Toner Black     | 1020-147K        | 1.00          | С            | WO0006249        | Main Warehouse              | DBN-A1           |           | 0.00         |         |                |              |                  |            |
|                |           |              |          |                 | The part wonone2 | request for p | oart 1020-   | 147K has been    | saved successfully t        | o WO :           |           |              |         | •              |              |                  | ×          |
|                |           |              |          |                 | <b>WO00062</b>   | 49.           |              |                  | ,                           |                  |           |              |         | Purchas        | e Orders     |                  |            |
|                |           |              |          |                 |                  |               |              |                  |                             |                  |           |              |         |                |              |                  |            |
|                |           |              |          |                 |                  |               | 14           |                  | >                           | OK               |           |              |         | POCo           | de Sta       | tus SupplierCode | Supplie    |
|                |           |              |          |                 |                  |               |              |                  |                             |                  |           |              |         | 9 📲:           | * <b>D</b> ¢ | 4 <b>0</b> 0     | a 🖬 c      |
|                |           |              |          |                 |                  |               |              |                  |                             |                  |           |              |         |                |              |                  |            |
|                |           |              |          |                 |                  |               |              |                  |                             |                  |           |              | *       | -              | -            |                  | +          |
| Open V         | /indows 🕶 |              |          |                 |                  |               |              |                  |                             | Us               | er : Jula | ndaK 01/03/2 | 022 V   | ersion : 2.    | 5.0.7 Exam   | ple Company v2.5 | .0.7 //    |

## **DELETE PART REQUEST**

- 1. From the *Parts Requests for WO Code [work order code]* screen.
- 2. Click on the *row* of the part request you wish to remove.
- 3. Click on *Delete*.

Short cut key: *Right click* to display the *Process* menu list. Click on *Delete*.

- 4. When you receive the *Part Request* message to confirm;
  - Are you sure you want to remove this part request [part request no] on WO [work order code]?
- 5. Click on Yes.

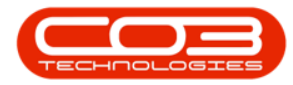

| <b>a</b> = |                    |             |              | 0            |          | Part Request | s for WO Co | de WOO     | 006249 - B   | PO: Ve  | ersion 2.5.0.  | .7 - Exa      | ample Con    | ipany v  | /2.5.0.7  |          |     |              |              |                  |              |
|------------|--------------------|-------------|--------------|--------------|----------|--------------|-------------|------------|--------------|---------|----------------|---------------|--------------|----------|-----------|----------|-----|--------------|--------------|------------------|--------------|
|            | Home               | Equipmen    | it / Locatio | ns Contra    | ct Fir   | nance / HR   | Inventory   | Mainte     | nance / Proj | jects   | Manufact       | uring         | Procurem     | ent      | Sales     | Service  | Rep | porting      | Utilities    | _                | ₽ x          |
| Ð          |                    | ×           |              | 2            |          | 8            | <b>*</b>    | 2          | -            | •       | (i)<br>(i)     |               | 3            | Durb     | an        | • 2      | 2   | 2            | HESH         |                  |              |
| Add        | Edit               | Delete Back | Save         | Layout Wor   | kspaces  | Save Filter  | Requisition | Issue      | Transfer     | Note    | Change<br>Whse | Remap<br>Part | Part Create  | - All S  | States -  | - Refr   | esh | Print        | Export       |                  |              |
|            | Mainten            | ance        | 3            | For          | mat      |              |             |            | Pro          | cess    |                |               |              |          | Curren    |          |     | Pri          | nt "         |                  | $\diamond$   |
| 2          |                    |             |              |              |          |              |             |            |              |         |                |               |              |          |           |          | N   | lotes        |              |                  | 4            |
| DocNo      | ,                  | SourceType  | e State      | PartDesc     |          | PartCode     | Quantity    | PartType   | Reference    |         | WarehouseNi    | ame           | BinLocation  | Name     | IssuedSto | ck Curre | en  |              |              |                  |              |
| P #0:      |                    | REC         | REC          | * <b>B</b> ¢ |          | * <b>0</b> ¢ | =           | 100        | 8 <b>0</b> 0 |         | <b>.</b>       |               | * <b>0</b> ¢ |          | -         | =        |     | StateDe      | sc           | FullName         | Notel        |
| PQ00       | 005529             | WKOR        | N            | Black Toner  | SP 19 19 | SP19-147K    | 1.00        | С          | WO00062      | 49 1    | Main Wareho    | use           | DBN-A1       |          | C         | .00      | 1 9 | * <b>0</b> ¢ |              | * <b>0</b> ¢     | -            |
| ▶ PQ00     | 005551             | WKOR        | N            | Toner Black  |          | 1020-147K    | 1.00        | С          | WO00062      | 49 1    | Main Wareho    | use           | DBN-A1       |          | C         | .00      | •   | New Re       | quest        | John Twain       | 01/03        |
| PQ00       | 005552             | WKOR        | N            | Toner Black  |          | 1020-147K    | 1.00        | С          | WO00062      | 49 1    | Main Wareho    | use           | DBN-A1       |          | C         | .00      |     |              |              |                  |              |
|            |                    |             |              |              |          | Are you      | sure you wa | ant to rem | ove this pa  | rt requ | uest PQ0000    | 5551 o        | or the       |          |           |          | Ŀ   |              |              |                  | Þ            |
|            |                    |             |              |              |          | Are you      | sure you wa | nt to rem  | ove this pa  | rt requ | uest PQ0000    | 5551 o        | or the       |          |           |          | Ľ   |              |              |                  | +            |
|            |                    |             |              |              |          |              |             |            |              |         |                |               |              |          |           |          | P   | urchase      | Orders       |                  | 4            |
|            |                    |             |              |              |          |              |             |            |              |         |                |               |              |          |           |          | C   |              |              |                  |              |
|            |                    |             |              |              |          |              | 5-          |            | >L           | Ye      | es             | N             | lo           |          |           |          |     | POCode       | sta          | tus SupplierCode | : Suppli     |
|            |                    |             |              |              |          |              |             |            |              |         |                |               |              |          |           |          | 9   | a∎c          | * <b>D</b> C | 8 <b>0</b> 0     | 4 <b>0</b> 0 |
|            |                    |             |              |              |          |              |             |            |              |         |                |               |              |          |           |          |     |              |              |                  |              |
|            |                    |             |              |              |          |              |             |            |              |         |                |               |              |          |           |          |     |              |              |                  |              |
|            |                    |             |              |              |          |              |             |            |              |         |                |               |              |          |           |          |     |              |              |                  |              |
|            |                    |             |              |              |          |              |             |            |              |         |                |               |              |          |           |          |     |              |              |                  |              |
|            |                    |             |              |              |          |              |             |            |              |         |                |               |              |          |           |          |     |              |              |                  |              |
|            |                    |             |              |              |          |              |             |            |              |         |                |               |              |          |           |          |     |              | 5            |                  |              |
| Onen W     | ndows <del>-</del> |             |              |              |          |              |             |            |              |         |                |               | Lle          | or · hda | ndaK 01/  | 13/2022  | Vor | tion + 2.5   | 0.7 Exam     | nole Company v2  | 507          |
| Spannin    |                    |             |              |              |          |              |             |            |              |         |                |               | 05           |          |           |          |     |              | wAdi         | the company vie  | 11.          |

If there are more than one item linked to the part request, then the system will give you the option to remove either <u>all</u> the items on the request, or only the <u>selected</u> item.

6. When you receive the *Remove parts request* message to confirm;

#### • Do you want to remove only this part request item?

- 7. Click Yes to remove the selected item only or
  - Click on *No* to remove <u>all the items</u> linked to the part request.

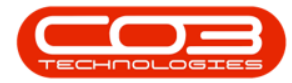

| <b>a</b> = |                    |              |           |                 | Part Reques      | ts for WO Co | de WOO       | 006249 - BP   | 0: Versio   | 2.5.0.7 - E | xample Cor  | npany     | v2.5.0.7 |           |      |            |            |                  |            |
|------------|--------------------|--------------|-----------|-----------------|------------------|--------------|--------------|---------------|-------------|-------------|-------------|-----------|----------|-----------|------|------------|------------|------------------|------------|
|            | Home               | Equipment    | /Location | ns Contract     | Finance / HR     | Inventory    | Mainte       | nance / Proje | ects Ma     | nufacturing | Procurer    | ment      | Sales    | Service   | Re   | porting    | Utilities  | _                | ₽ x        |
| œ          |                    | × 😋          |           | <u>a</u>        | 8                |              | 2            | -             | <b>*</b> \$ | 6           |             | Durb      | an       | • 4       | 3    | 2          |            |                  |            |
| Add        | East L             | Jelete Back  | Save      | Layout workspa  | ices Save Filter | Requisition  | Issue        | Transfer      | Note Ch     | hse Par     | t Part      | - Al      | States - | • кеп     | resn | Print      | Export     |                  |            |
|            | Maintenar          | nce          | 4         | Format          |                  |              |              | Proc          | ess         |             |             |           | Curre    | nt        |      | Pr         | int 🦼      |                  | $\diamond$ |
| Drag a co  |                    |              |           |                 |                  |              |              |               |             |             |             |           |          |           | 1    | lotes      |            |                  | *          |
| DocNo      | ,                  | SourceType   | State     | PartDesc        | PartCode         | Quantity     | PartType     | Reference     | Ware        | nouseName   | BinLocation | nName     | IssuedS  | tock Curr | ren  |            |            |                  |            |
| 9 80c      |                    | R <b>O</b> C | 8 C       | 4 <b>0</b> ¢    | * <b>0</b> 0     | =            | 1 <b>0</b> 0 | REC           | e 🖬 c       |             | R C         |           | -        | -         |      | StateD     | esc        | FullName         | Notel      |
| PQ00       | 005529             | WKOR         | Ν         | Black Toner SP1 | 919 SP19-147K    | 1.00         | С            | WO000624      | 9 Main V    | Varehouse   | DBN-A1      |           |          | 0.00      | 1    | P #00      |            | x C c            | -          |
| ► PQ00     | 005551             | WKOR         | Ν         | Toner Black     | 1020-1476        | 1.00         | С            | WO000624      | 19 Main I   | Varehouse   | DBN-A1      |           |          | 0.00      |      | New R      | equest     | John Twain       | 01/03      |
| PQ00       | 005552             | WKOR         | N         | Toner Black     | 1020-1476        | 1.00         | С            | WO000624      | 19 Main I   | Varehouse   | DBN-A1      |           |          | 0.00      |      |            |            |                  |            |
|            |                    |              |           |                 | ?                | Do you wa    | nt to remo   | ove only this | part requ   | st item?    |             |           |          |           |      | • c        | e Orders   |                  | 4          |
|            |                    |              |           |                 |                  |              | . I          | Yes           |             | No          |             |           |          |           |      | Docad      | unn neader | here to group    | Current    |
|            |                    |              |           |                 |                  |              |              |               |             | 1           |             |           |          |           |      | POC00      | e 50       |                  |            |
|            |                    |              |           |                 |                  |              |              |               | 0           |             |             |           |          |           | -    | 4          | 2          |                  |            |
| Open Wi    | ndows <del>•</del> |              |           |                 |                  |              |              |               |             |             | 11          | ser : Tuk | undak 0  | 1/03/2022 | Ver  | sion : 2.5 | 0.7 Exa    | mple Company v2. | 5.0.7      |
|            |                    |              |           |                 |                  |              |              |               |             |             |             |           |          |           |      |            |            | party rais       | 11,        |

- 8. You will return to the *Part Requests for WO Code* screen.
- Note that the part request that you have Deleted will be unavailable for further *Editing* or *Deleting* as well as the *part request process*.

| \$ | Ŧ             |               | (        | 8 Pa               | art Request | s for WO Co | ode WO00   | 06249 - BPO:     | Version 2.5.0.7 - Ex | cample Comp   | any v2.5.0.7                 |        |       |              |         |                  | x            |
|----|---------------|---------------|----------|--------------------|-------------|-------------|------------|------------------|----------------------|---------------|------------------------------|--------|-------|--------------|---------|------------------|--------------|
|    | Home          | Equipment     | /Locatio | ns Contract Fina   | ance / HR   | Inventory   | Mainter    | nance / Projects | Manufacturing        | Procuremen    | it Sales Ser                 | vice   | Repo  | orting Utili | ties    |                  | 8 ×          |
| (  | Add Edit I    | X Colete Back | Save     | Layout Workspaces  | Save Filter | Requisition | ssue Issue | Transfer No      | te Change Rema       | p Create      | Durban •<br>- All States - • | Refre  | sh    | Print Exp    | art     |                  |              |
|    | Mainte        | 2.00          |          | Earmat             | _           |             |            | Descare          | whee Part            | Part          | Current                      |        |       | Drint        |         |                  |              |
|    | Mainter       | 1,ce<br>      | *        | 9                  |             |             |            | T Process        |                      |               | Current                      | _      | 1     | Print        | 4       |                  | ~            |
| Dr |               |               |          | column             |             |             |            |                  |                      |               |                              |        | INC   | otes         |         |                  | +            |
|    | DocNo         | SourceType    | State    | PartDesc           | PartCode    | Quantity    | PartType   | Reference        | WarehouseName        | BinLocationNa | ame IssuedStock              | Currer | Dr    |              |         |                  |              |
| ٩  | R C           | R <b>O</b> C  | ROC      | * <b>0</b> <       | R C         | =           | * 🖬 c      | 8 🖬 c            | R C                  | A D C         | =                            | =      |       | StateDesc    | F       | ullName          | NoteE        |
|    | PQ00005529    | WKOR          | N        | Black Toner SP1919 | SP19-147K   | 1.00        | С          | WO0006249        | Main Warehouse       | DBN-A1        | 0.00                         |        | 1 9   | 1 <b>0</b> 0 | 4       | 0¢               | -            |
| •  | PQ00005551    | WKOR          | N        | Toner Black        | 1020-147K   | 1.00        | С          | WO0006249        | Main Warehouse       | DBN-A1        | 0.00                         |        | •     | New Request  | J       | ohn Twain        | 01/03        |
|    | PQ00005552    | WKOR          | N        | Toner Black        | 1020-147K   | 1.00        | С          | WO0006249        | Main Warehouse       | DBN-A1        | 0.00                         |        |       |              |         |                  |              |
|    |               |               |          |                    |             |             |            |                  |                      |               |                              |        | 4     |              | 2       |                  | •            |
|    |               |               |          |                    |             |             |            |                  |                      |               |                              |        | Pu    | urchase Orde | :r5     |                  | 4            |
|    |               |               |          |                    |             |             |            |                  |                      |               |                              |        | Dr    |              |         | e to group the o | ist coly     |
|    |               |               |          |                    |             |             |            |                  |                      |               |                              |        |       | POCode       | Status  | SupplierCode     | Suppli       |
|    |               |               |          |                    |             |             |            |                  |                      |               |                              |        | ٩     | 1 <b>0</b> : | R C     | a 🖸 C            | 4 <b>0</b> 0 |
|    |               |               |          |                    |             |             |            |                  |                      |               |                              |        |       |              |         |                  |              |
| 4  | <u> </u>      |               |          | >                  |             |             |            |                  |                      |               |                              | +      | 4     |              |         |                  | ÷            |
| 0  | pen Windows 🔻 |               |          |                    |             |             |            |                  |                      | User          | : JulandaK 01/03/            | 2022   | Versi | on : 2.5.0.7 | Example | Company v2.5     | .0.7         |

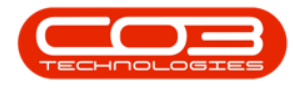

# REQUISITION

A purchase requisition can be created directly from the Part Requests for Work Order screen. This process can be used when there is no stock available in the company warehouse(s) and you wish to buy stock specifically for the part request.

- 1. From the Part Request for WO Code [work order code] screen,
- 2. Click on the *row* of the part request you wish to requisition.
- 3. Click on *Requisition*.
- 4. When you receive the *Procurement Purchase Requisition* message to confirm;
  - Are you sure you want to create a new purchase requisition to procure this part?
- 5. Click on Yes.

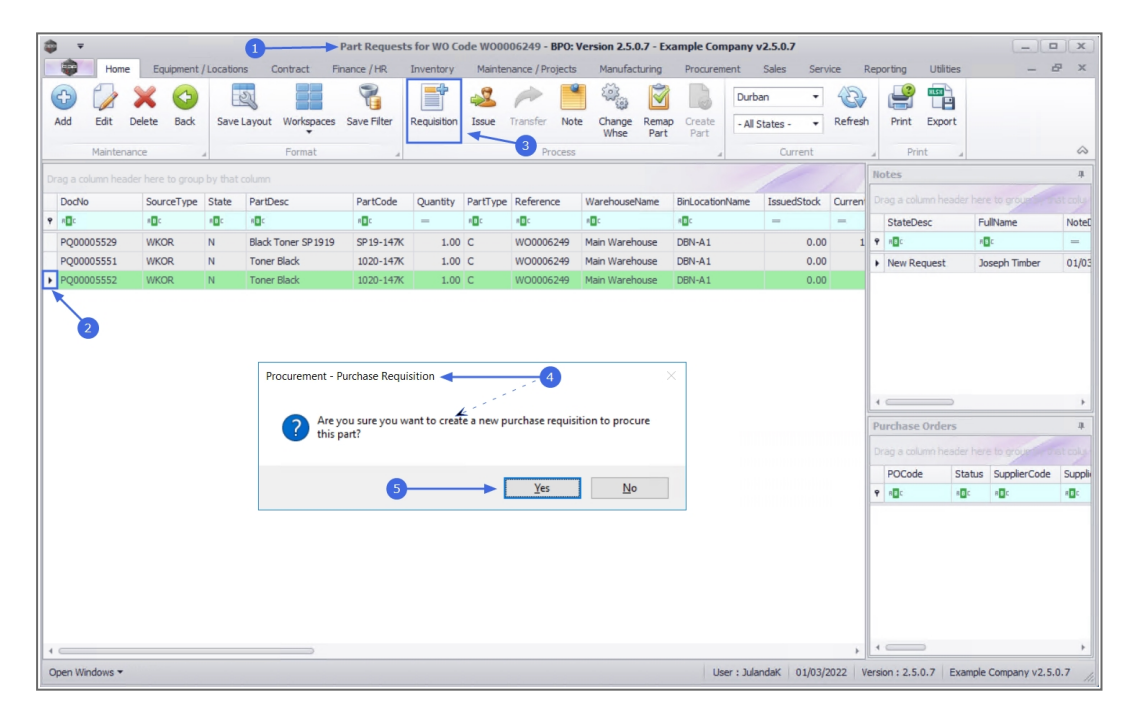

 Next you will receive the *Procurement - Service Request* message to confirm;

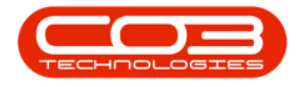

- A new purchase requisition, number [purchase requisition number] has been created. Do you want to view it?
- 7. Click on Yes to view the purchase requisition, or
  - No to return to the Part Requests for WO Code screen.

| <b>\$</b> = |           |              |          |              | )          | Part Request       | s for WO Co                   | ode WOOD     | 006249 - BPC   | 0: Vers | ion 2.5.0.                              | .7 - Exa      | ample Com      | pany v     | 2.5.0.7      |        |        |              |              |                 |              |
|-------------|-----------|--------------|----------|--------------|------------|--------------------|-------------------------------|--------------|----------------|---------|-----------------------------------------|---------------|----------------|------------|--------------|--------|--------|--------------|--------------|-----------------|--------------|
|             | Home      | Equipment /  | Location | is Con       | tract Fi   | nance / HR         | Inventory                     | Mainte       | nance / Projec | cts     | Manufact                                | uring         | Procurem       | ent        | Sales Serv   | rice   | Repo   | rting        | Utilities    | -               | ₽ X          |
| Ð           |           | X 📀          |          | 2            |            | 8                  | <b>_</b>                      | 2            | P              | ۹       | (i);;;;;;;;;;;;;;;;;;;;;;;;;;;;;;;;;;;; | Ŵ             |                | Durba      | an 🔻         | 3      | ,      | P            |              |                 |              |
| Add         | Edit D    | Delete Back  | Save     | Layout V     | /orkspaces | Save Filter        | Requisition                   | Issue        | Transfer N     | lote    | Change<br>Whse                          | Remap<br>Part | Create<br>Part | - All S    | itates - 🔹   | Refres | h      | Print        | Export       |                 |              |
|             | Maintenar | nce ,        | 4        | F            | Format     |                    |                               |              | Proce          | SS      |                                         |               |                |            | Current      |        |        | Prin         | it a         |                 | $\diamond$   |
| Drag a co   |           |              |          |              |            |                    |                               |              |                |         |                                         |               |                |            |              |        | No     | tes          |              |                 | 4            |
| DocNo       |           | SourceType   | State    | PartDesc     |            | PartCode           | Quantity                      | PartType     | Reference      | Wa      | arehouseNa                              | ame           | BinLocation    | Name       | IssuedStock  | Curren |        |              |              |                 |              |
| 9 ABC       |           | 1 <b>0</b> 0 | 10c      | n <b>O</b> C |            | * <b>0</b> ¢       | -                             | 1 <b>0</b> 0 | 1 <b>0</b> 0   | -0      | c                                       |               | 8 <b>0</b> 0   |            | -            | =      |        | StateDe      | sc           | FullName        | NoteE        |
| PQ000       | 05529     | WKOR         | N        | Black Ton    | er SP1919  | SP 19-147K         | 1.00                          | С            | WO0006249      | 9 Mai   | in Wareho                               | use           | DBN-A1         |            | 0.00         | 1      | 9      | R <b>O</b> C |              | #Ec             | -            |
| PQ000       | 05551     | WKOR         | N        | Toner Bla    | ick        | 1020-147K          | 1.00                          | С            | WO0006249      | 9 Mai   | in Wareho                               | use           | DBN-A1         |            | 0.00         |        | +      | Requisit     | ion raised   | Julanda Kessler | 01/03        |
| PQ000       | 05552     | WKOR         | PR       | Toner Bla    | ick        | 1020-147K          | 1.00                          | С            | WO0006249      | 9 Mai   | in Wareho                               | use           | DBN-A1         |            | 0.00         |        |        |              |              |                 |              |
|             |           |              |          |              |            | A new p<br>you war | urchase req<br>it to view it? | uisition, n  | umber PR000    | 00706 h | has been o                              | created       | . Do           |            |              |        | Pu     | rchase       | Orders       |                 | +            |
|             |           |              |          |              |            |                    |                               |              |                |         |                                         |               |                |            |              |        |        |              |              |                 |              |
|             |           |              |          |              |            |                    |                               |              |                | Yes     |                                         | N             | lo             |            |              |        |        | POCode       | Stat         | us SupplierCode | : Suppli     |
|             |           |              |          |              |            |                    |                               |              |                | ×       |                                         | 1             |                |            |              |        | ٩      | n C          | * <b>0</b> ¢ | a 🗖 c           | - <b>D</b> C |
|             |           |              |          |              |            |                    |                               |              |                |         | 0                                       | ,             |                |            |              |        |        |              |              |                 |              |
| ۰           |           |              |          |              |            |                    |                               |              |                |         |                                         |               |                |            |              | ×      |        |              | 5            |                 | F            |
| Open Wir    | ndows 🕶   |              |          |              |            |                    |                               |              |                |         |                                         |               | Use            | er : Jular | ndaK 01/03/3 | 2022 1 | /ersio | n : 2.5.     | 0.7 Exam     | ple Company v2. | i.0.7 //     |

#### **VIEW PURCHASE REQUISITION**

- 8. The *Purchase Requisition Listing* screen will be displayed.
- 9. The new purchase requisition will be selected.
- 10. Click on *View*.

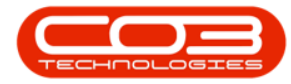

### Work Orders - Part Requests

| ÷         |          |             |              |             | 1100 1          |               | 10             |                 |                |            |               |              |                     |
|-----------|----------|-------------|--------------|-------------|-----------------|---------------|----------------|-----------------|----------------|------------|---------------|--------------|---------------------|
| Home      | Equipn   | ient / Loca | ations Co    | ontract Fin | ance / HR Inver | tory Maintena | nce / Projects | Manufacturing F | rocurement Sai | ies Servio | e Reporting   | Utilities    |                     |
|           | ×        | Þ           | - P          |             | © <b></b>       | 12            |                |                 | Durban 🔻       | 2          |               |              |                     |
| dd Edit   | Delete V | ew +        | Hold Relea   | se Approve  | Decline Clone   | Save Layout   | Workspaces     | Print Export    | New -          | Refresh    |               |              |                     |
|           |          | ◄           |              |             | Requisitio      | n             | *              |                 |                |            |               |              |                     |
| Mainta    | sin      | 4           |              | Process     |                 | Forr          | nat 🦼          | Print 🔒         | Current        |            |               |              |                     |
|           |          |             |              |             |                 |               |                |                 |                |            |               |              |                     |
| PRCode    | PRType   | Status      | FirstName    | LastName    | ExclCost        | IndCost       | EventDate      | EventTime       | Comments       | Notes      | SupplierExist | CustomerCode | CustomerName        |
| 10c       | 10:      | 100         | # <b></b> ]: | # <b></b>   | -               | -             | -              | 10c             | 10c            | a 🗖 c      | 10:           | (0)          | 1 <b>0</b> 0        |
| PR0000667 | MAINT    | N           | Abigail      | Milne       | 1.250.00        | 1,437,50      | 08/10/2021     | 15:06:09        |                |            | Yes           | OFF001       | Office Supplies L   |
| PR0000668 | MAINT    | N           | Abigail      | Milne       | 3.000.00        | 3,450.00      | 08/10/2021     | 17:56:50        |                |            | No            |              |                     |
| PR0000677 | MAINT    | N           | Abigail      | Milne       | 350.00          | 402.50        | 25/10/2021     | 19:59:56        |                |            | Yes           | TIA001       | Titan Group         |
| PR0000679 | MAINT    | N           | Julanda      | Kessler     | 350.00          | 402.50        | 03/11/2021     | 14:34:01        |                |            | Yes           |              |                     |
| PR0000681 | MAINT    | N           | Julanda      | Kessler     | 450.00          | 517.50        | 04/11/2021     | 13:18:34        |                |            | Yes           |              |                     |
| PR0000682 | MAINT    | N           | Julanda      | Kessler     | 800.00          | 920.00        | 04/11/2021     | 13:26:43        |                |            | Yes           |              |                     |
| PR0000683 | MAINT    | N           | Julanda      | Kessler     | 150.00          | 172.50        | 04/11/2021     | 13:38:01        |                |            | Yes           |              |                     |
| PR0000684 | MAINT    | N           | Abigail      | Milne       | 0.00            | 0.00          | 08/11/2021     | 10:38:23        |                |            | No            | OFF001       | Office Supplies     |
| PR0000685 | MAINT    | N           | Abigail      | Milne       | 0.00            | 0.00          | 08/11/2021     | 14:04:24        |                |            | No            | BIG0001      | Big Bargains        |
| PR0000686 | MAINT    | N           | Abigail      | Milne       | 0.00            | 0.00          | 08/11/2021     | 14:22:50        |                |            | No            |              |                     |
| PR0000687 | MAINT    | N           | Abigail      | Milne       | 459.26          | 528.15        | 10/11/2021     | 09:13:26        |                |            | Yes           | HOP001       | Hope Works (P       |
| PR0000688 | MAINT    | N           | Abigail      | Milne       | 459.26          | 528.15        | 10/11/2021     | 09:37:31        |                |            | Yes           | HOP001       | Hope Works (Pt      |
| PR0000689 | MAINT    | N           | Abigail      | Milne       | 459.26          | 528.15        | 10/11/2021     | 09:47:40        |                |            | Yes           | HOP001       | Hope Works (P       |
| PR0000690 | MAINT    | N           | Abigail      | Milne       | 530.00          | 609.50        | 22/11/2021     | 12:10:22        |                |            | Yes           | HOP001       | Hope Works (P       |
| PR0000690 | MAINT    | N           | Abigail      | Milne       | 530.00          | 609.50        | 22/11/2021     | 12:10:22        |                |            | Yes           | BEA001       | Bearing and Sh      |
| PR0000690 | MAINT    | N           | Abigail      | Milne       | 530.00          | 609.50        | 22/11/2021     | 12:10:22        |                |            | Yes           | HOP001       | Hope Works (P       |
| PR0000691 | MAINT    | Ν           | Abigail      | Milne       | 600.00          | 690.00        | 22/11/2021     | 12:18:23        |                |            | Yes           | TIA001       | Titan Group         |
| PR0000691 | MAINT    | Ν           | Abigail      | Milne       | 600.00          | 690.00        | 22/11/2021     | 12:18:23        |                |            | Yes           | WES001       | Westwood Dyn        |
| PR0000692 | MAINT    | Ν           | Abigail      | Milne       | 459.96          | 498.95        | 22/11/2021     | 12:23:21        |                |            | Yes           | HOP001       | Hope Works (P       |
| PR0000704 | MAINT    | N           | Julanda      | Kessler     | 0.00            | 0.00          | 28/01/2022     | 10:44:31        |                |            | No            | BIG0001      | <b>Big Bargains</b> |
| PR0000705 | MAINT    | Ν           | Julanda      | Kessler     | 350.00          | 402.50        | 01/03/2022     | 15:26:47        |                |            | Yes           |              |                     |
|           |          |             |              |             |                 |               |                |                 |                |            |               |              | -                   |

- 11. The *Edit Requisition [purchase requisition number]* screen will be displayed.
- 12. *Note* that the information on this screen is only available for *viewing*.
- 13. Click *Back* to return to the *Purchase Requisition Listing* screen.

| \$      | Ŧ         |              | 1                                           |           | Edit Requ      | isition - PR | 0000705 - <b>B</b> | PO: Version | 2.5.0.7 - Exa | ample Company v2 | .5.0.7       |                 |                        |             | x       |
|---------|-----------|--------------|---------------------------------------------|-----------|----------------|--------------|--------------------|-------------|---------------|------------------|--------------|-----------------|------------------------|-------------|---------|
|         |           | Home E       | quipment / Locations                        | Contract  | Finance / HR I | Inventory    | Maintenance        | / Projects  | Manufactu     | ring Procurement | Sales S      | Service Reporti | ng Utilities           | - 4         | 8 ×     |
| I<br>Pr | Sack      | Save Layout  | 12                                          |           |                |              |                    |             |               |                  |              |                 |                        |             | \$      |
|         |           | т            | ype Maintenance Reg                         | uisition  |                |              |                    |             |               |                  | Origin Type  | Warehouse       |                        | •           | Not     |
|         |           | C            | ass Inventory                               |           | - +            |              |                    |             |               |                  | Origin       | Main Warehouse  |                        | •           | es      |
|         |           | Request D    | ate 01/03/2022                              | • 15:26:4 | 7 🌐            |              |                    |             |               |                  | Related      |                 |                        |             |         |
|         |           | Billing Addr | ess Kings House<br>Kings Road<br>Kings Town |           | Î.             |              |                    |             |               |                  |              |                 | ~                      |             |         |
|         |           | Ph           | one 333 333 3333                            |           |                |              |                    |             |               |                  | Requestor    | Julanda Kessler | ÷                      | •           |         |
|         |           | E            | mail employee.y@em                          | ail.com   |                |              |                    |             |               |                  |              |                 |                        |             |         |
|         |           | Contact Na   | Employee Y                                  |           |                |              |                    |             |               |                  |              |                 |                        |             |         |
| Dr      |           |              |                                             |           |                |              |                    |             |               |                  |              |                 |                        |             |         |
|         | PartType  | PartCode     | Description                                 | Priority  | WarehouseName  | Quantity     | UnitCost           | TaxRate     | VAT           | ExchangeRate     | SerialNo     | SupplierCode    | SupplierName           |             |         |
| ۴       | R C       | REC          | n 🗖 c                                       | -         | n 🛛 c          | -            | -                  | -           | -             | -                | #Bc          | n 🗖 c           | ND C                   |             |         |
| ۲       | PART      | 1020-1476    | Toner Black                                 | 3         | Main Warehouse | 1.000        | 350.000            | 15.000      | 52.500        | 1.000            | 0            | SPR001          | Sprint Distributors Lo | al          |         |
|         |           |              |                                             |           |                |              |                    |             |               |                  |              |                 |                        |             |         |
|         |           | Requisition  | info                                        |           |                | - 4-         |                    |             |               |                  |              | Sub Total       |                        | 350.0       | 00      |
|         |           |              |                                             |           |                |              |                    |             |               |                  |              | VAT             |                        | 52.         | 50      |
|         |           |              |                                             |           |                | Ψ.           |                    |             |               |                  |              | Grand Total     |                        | 402.        | 50      |
| 0       | oen Windo | ws •         |                                             |           |                |              |                    |             |               | User :           | JulandaK 01/ | 03/2022 Version | 2.5.0.7 Example Co     | mpany v2.5. | .0.7 // |

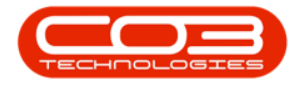

### **ISSUE**

- 1. From the Part Requests for WO Code [work order code] screen,
- 2. Click on the *row* of the Work Order you wish to issue.
- 3. Click on *Issue*.

| ф т            |           |            | 1         | I                    | Part Requests | s for WO Co | de WOOO  | 06249 - BPO:     | Version 2.5.0.7 - Ex | cample Con  | npany     | 2.5.0.7      |        |         |               |         |                |              |
|----------------|-----------|------------|-----------|----------------------|---------------|-------------|----------|------------------|----------------------|-------------|-----------|--------------|--------|---------|---------------|---------|----------------|--------------|
|                | Home      | Equipment  | /Location | ns Contract Fir      | nance / HR    | Inventory   | Mainter  | nance / Projects | Manufacturing        | Procurem    | nent      | Sales Serv   | ice    | Rep     | orting Utili  | ies     | - 4            | ₽ ×          |
| Add            | Edit D    | elete Back | Save      | Layout Workspaces    | Save Filter   | Requisition | ssue 2   | Transfer Not     | e Change Rema        | p Create    | Durb      | an 🔹         | Refres | h       | Print Expo    | et l    |                |              |
|                |           |            |           |                      |               | -           |          |                  | Whse Part            | Part        |           |              |        |         |               |         |                |              |
| -0-            | Maintenan | ice        | a l       | Format               | 3             |             |          | Process          |                      |             |           | Current      |        | 4       | Print         |         |                | ~            |
| Drug a col     |           |            |           |                      |               |             |          |                  |                      |             |           |              |        | No      | otes          |         |                | 4            |
| DocNo          |           | SourceType | State     | PartDesc             | PartCode      | Quantity    | PartType | Reference        | WarehouseName        | BinLocation | Name      | IssuedStock  | Curren |         |               |         |                |              |
| <b>*</b> • 🖬 : |           | ••••       | 10c       | R <b>O</b> C         | n 🗖 c         | -           | A D C    | A D C            | 1 <b>0</b> 1         | A C         |           | -            | -      |         | StateDesc     | FL      | llName         | Notel        |
| ▶ PQ000        | 05529     | WKOR       | N         | Black Toner SP 19 19 | SP 19-147K    | 1.00        | С        | WO0006249        | Main Warehouse       | DBN-A1      |           | 0.00         | 1      | ٩       | R <b>B</b> C  | - 6     | c              | -            |
| PQ000          | 05551     | WKOR       | Ν         | Toner Black          | 1020-147K     | 1.00        | С        | WO0006249        | Main Warehouse       | DBN-A1      |           | 0.00         |        | ٠       | New Request   | Ju      | ilanda Kessler | 23/11        |
| PQ000          | 05552     | WKOR       | PR        | Toner Black          | 1020-147K     | 1.00        | С        | WO0006249        | Main Warehouse       | DBN-A1      |           | 0.00         |        |         |               |         |                |              |
|                |           |            |           |                      |               |             |          |                  |                      |             |           |              |        | 1<br>PL | curchase Orde | )<br>rs |                | 4            |
|                |           |            |           |                      |               |             |          |                  |                      |             |           |              |        |         |               |         |                |              |
|                |           |            |           |                      |               |             |          |                  |                      |             |           |              |        |         | POCode        | Status  | SupplierCode   | Suppli       |
|                |           |            |           |                      |               |             |          |                  |                      |             |           |              |        | ٩       | R C           | * 🗖 c   | 8 C            | - <b>O</b> C |
|                |           |            |           |                      |               |             |          |                  |                      |             |           |              |        | •       | PO0000544     | P       | TON002         | Tonys        |
|                |           |            |           |                      |               |             |          |                  |                      |             |           |              |        |         | PO0000547     | P       | KIN 100        | King S       |
|                |           |            |           |                      |               |             |          |                  |                      |             |           |              |        |         | P00000549     | P       | SPP.001        | Sprint       |
|                |           |            |           |                      |               |             |          |                  |                      |             |           |              |        | F       | 100000330     | r       | 511001         | Sprint       |
|                |           |            |           |                      |               |             |          |                  |                      |             |           |              |        |         |               |         |                |              |
|                |           |            |           |                      |               |             |          |                  |                      |             |           |              |        | L       |               |         |                |              |
| 4              |           |            |           |                      |               |             |          |                  |                      |             |           |              | ÷      | 4       |               |         |                | +            |
| Open Win       | idows -   |            |           |                      |               |             |          |                  |                      | Us          | er : Jula | ndaK 01/03/2 | 022 \  | /ersi   | on: 2.5.0.7   | Example | Company v2.5.  | 0.7 //       |

- 4. The *Select the option as desired* screen will display.
- 5. Select the *Issue selected Part Request* option if you want to issue the initially selected part request, or

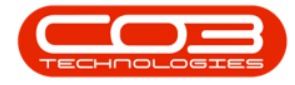

- 6. Select the *Issue selected Work Order* option if you want to issue all the part requests linked to the work order.
- 7. Click on *Accept*.

Refer to Part Requests - Issue - Stock Linked to a Work Order (WKOR) for more information on how to Issue a Part Request.

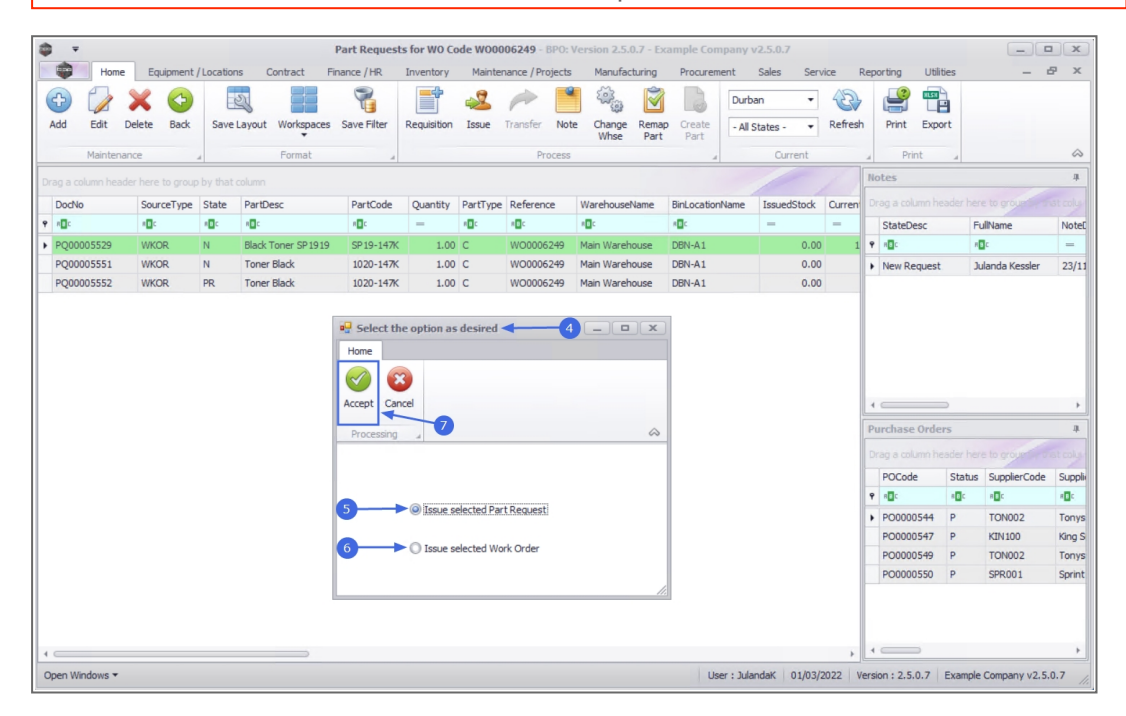

### NOTE

- 1. From the *Part Requests for WO Code [work order code]* screen,
- 2. Click on the *row* of the part request you wish to add a note against.
- 3. Click on Note.
- 4. When you receive the *Procurement Request Note* message to confirm;
  - Are you sure you want to add a note against this part request item?
- 5. Click on Yes.

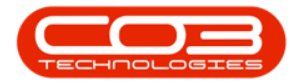

| <b>\$</b> = |           |              | 1            | <b></b>            | Part Request   | s for WO Co | ode WOOO  | 06249 - BPO:     | Version 2.5.0.7 - Ex       | ample Cor        | npany v   | /2.5.0.7    |         |       |              |              |                |              |
|-------------|-----------|--------------|--------------|--------------------|----------------|-------------|-----------|------------------|----------------------------|------------------|-----------|-------------|---------|-------|--------------|--------------|----------------|--------------|
|             | Home      | Equipment    | /Location    | ns Contract Fi     | nance / HR     | Inventory   | Mainte    | nance / Projects | Manufacturing              | Procuren         | nent      | Sales Ser   | vice i  | Repo  | orting Utili | ties         | -              | 8 X          |
| ¢           |           | × 😋          |              | 4                  | 8              |             | 2         | 1                | - ÷                        | 6                | Durb      | an 🔻        | 2       |       | <b>P</b>     |              |                |              |
| Add         | Edit D    | elete Back   | Save         | Layout Workspaces  | Save Filter    | Requisition | Issue     | Transfer Not     | e Change Rema<br>Whse Part | p Create<br>Part | - All S   | States - 🔻  | Refrest | n     | Print Expo   | ort          |                |              |
|             | Maintenan | ce           |              | Format             |                |             | 3         | Process          |                            |                  |           | Current     |         | 4     | Print        | 4            |                | $\hat{\sim}$ |
| Drop a co   |           |              |              |                    |                |             |           |                  |                            |                  |           |             |         | No    | otes         |              |                | 4            |
| DocNo       |           | SourceType   | State        | PartDesc           | PartCode       | Quantity    | PartType  | Reference        | WarehouseName              | BinLocation      | Name      | IssuedStock | Current |       |              |              |                |              |
| The second  |           | 1 <b>0</b> 0 | * <b>0</b> ¢ | N <b>O</b> C       | n 🗖 c          | -           | A D C     |                  | * <b>0</b> ¢               | A C              |           | -           | -       |       | StateDesc    | F            | ullName        | Notel        |
| ▶ PQ000     | 05529     | WKOR         | N            | Black Toner SP1919 | SP19-147K      | 1.00        | С         | WO0006249        | Main Warehouse             | DBN-A1           |           | 0.00        | 1       | ٩     | R <b>B</b> C |              | E C            | -            |
| PQ000       | 005551    | WKOR         | N            | Toner Black        | 1020-147K      | 1.00        | С         | WO0006249        | Main Warehouse             | DBN-A1           |           | 0.00        |         | ۲     | New Request  | J            | ulanda Kessler | 23/11        |
| PQ000       | 005552    | WKOR         | PR           | Toner Black        | 1020-147K      | 1.00        | С         | WO0006249        | Main Warehouse             | DBN-A1           |           | 0.00        |         |       |              |              |                |              |
|             |           |              |              |                    |                |             | 4         |                  |                            |                  |           |             |         | 4     | <            | >            |                | ×            |
|             |           |              |              |                    | Are you sure y | you want to | add a not | e against this   | part request item?         |                  |           |             |         | Pu    | irchase Orde | 15           |                | 4            |
|             |           |              |              |                    |                |             |           |                  |                            |                  |           |             |         |       |              |              |                |              |
|             |           |              |              |                    |                |             | _         | Yes              | No                         |                  |           |             |         |       | POCode       | Status       | SupplierCode   | Suppli       |
|             |           |              |              |                    |                |             | - 1       |                  |                            |                  |           |             |         | ٩     | R C          | * <b>0</b> ¢ | 8 C            | 4 <b>0</b> 0 |
|             |           |              |              |                    |                |             |           |                  |                            |                  |           |             |         | •     | PO0000544    | P            | TON002         | Tonys        |
|             |           |              |              |                    |                |             |           |                  |                            |                  |           |             |         |       | PO0000547    | P            | KIN100         | King S       |
|             |           |              |              |                    |                |             |           |                  |                            |                  |           |             |         |       | PO0000550    | P            | SPR001         | Sprint       |
|             |           |              |              |                    |                |             |           |                  |                            |                  |           |             |         | Г     |              |              |                |              |
|             |           |              |              |                    |                |             |           |                  |                            |                  |           |             |         |       |              |              |                |              |
|             |           |              |              |                    |                |             |           |                  |                            |                  |           |             |         |       |              |              |                |              |
| 4           |           |              |              |                    |                |             |           |                  |                            | 1.00             |           | 1.11        | +       |       |              | -            |                | ,            |
| open wi     | ndows •   |              |              |                    |                |             |           |                  |                            | Us               | er ; Jula | ndak 01/03/ | 2022 V  | ersio | on: 2.5.0.7  | Example      | company v2.5   | .0.1 /1      |

- 6. The *Add a request Item Note* screen will be displayed.
- 7. Add the note details as required and click on *Save*.

|                    |                                    | Add                | a request Ite | em Note - BPO: Version 2 | 5.0.7 - Example C | ompany v2.5.0. | 7        |            |                  |               |              | x   |
|--------------------|------------------------------------|--------------------|---------------|--------------------------|-------------------|----------------|----------|------------|------------------|---------------|--------------|-----|
| Home Equip         | ment / Locations Contract          | Finance / HR       | Inventory     | Maintenance / Projects   | Manufacturing     | Procurement    | Sales    | Service    | Reporting        | Utilities     | - 6          | ×   |
|                    |                                    |                    |               |                          |                   |                |          |            |                  |               |              |     |
| Save Back          |                                    |                    |               |                          |                   |                |          |            |                  |               |              |     |
| Process 0          |                                    |                    |               |                          |                   |                |          |            |                  |               |              |     |
| FIOLESS A          |                                    |                    |               |                          |                   |                |          |            |                  |               |              |     |
| Note Date Time 01/ | 03/2022 <b>•</b> 16:52:27          | \$                 |               |                          |                   |                |          |            |                  |               |              |     |
| State Req          | uisition raised                    | •                  |               |                          |                   |                |          |            |                  |               |              |     |
| Note Pure          | chase requisition raised for singl | e item on Work Ord | er            | *                        |                   |                |          |            |                  |               |              |     |
|                    |                                    |                    |               |                          |                   |                |          |            |                  |               |              | _   |
|                    |                                    |                    |               |                          |                   |                |          |            |                  |               |              | _   |
|                    |                                    |                    |               |                          |                   |                |          |            |                  |               |              |     |
|                    |                                    |                    |               | *                        |                   |                |          |            |                  |               |              |     |
|                    |                                    |                    |               |                          |                   |                |          |            |                  |               |              |     |
|                    |                                    |                    |               |                          |                   |                |          |            |                  |               |              |     |
|                    |                                    |                    |               |                          |                   |                |          |            |                  |               |              | _   |
|                    |                                    |                    |               |                          |                   |                |          |            |                  |               |              | _   |
|                    |                                    |                    |               |                          |                   |                |          |            |                  |               |              |     |
|                    |                                    |                    |               |                          |                   |                |          |            |                  |               |              | _   |
|                    |                                    |                    |               |                          |                   |                |          |            |                  |               |              | _   |
|                    |                                    |                    |               |                          |                   |                |          |            |                  |               |              | _   |
|                    |                                    |                    |               |                          |                   |                |          |            |                  |               |              | _   |
|                    |                                    |                    |               |                          |                   |                |          |            |                  |               |              | _   |
|                    |                                    |                    |               |                          |                   |                |          |            |                  |               |              | _   |
|                    |                                    |                    |               |                          |                   |                |          |            |                  |               |              |     |
|                    |                                    |                    |               |                          |                   |                |          |            |                  |               |              |     |
| Open Windows 🕶     |                                    |                    |               |                          |                   | User : Ju      | landaK I | 01/03/2022 | Version : 2.5.0. | 7 Example Con | npany v2.5.0 | 1.7 |

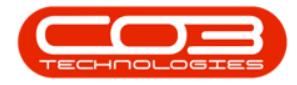

- 8. You will return to the *Part Requests for WO Code* screen.
- 9. When you receive the *Request Item Processing* message to confirm;
  - Note has been added to successfully.
- 10. Click on **OK**.

| Ф   | Ŧ       |           |            | 8            |                      | Part Reques | ts for WO Co | ode WOOO  | 006249 - BPC   | ): Version 2.5.0.7   | - Exa         | ample Com      | ipany v   | /2.5.0.7    |        |         |                |              |                | x           |
|-----|---------|-----------|------------|--------------|----------------------|-------------|--------------|-----------|----------------|----------------------|---------------|----------------|-----------|-------------|--------|---------|----------------|--------------|----------------|-------------|
|     | ۰       | Home      | Equipment  | /Location    | ns Contract Fi       | nance / HR  | Inventory    | Mainte    | nance / Projec | ts Manufactur        | ing           | Procurem       | ent       | Sales Sen   | /ice   | Repo    | orting Util    | ities        | -              | 8 X         |
| (   | •       | 1         | × 🔄        |              | 4                    | 8           |              | 2         | -              | • 🖓                  | Ì             |                | Durba     | an 🔻        | 3      |         | <b>e</b>       |              |                |             |
| A   | dd      | Edit D    | elete Back | Save         | Layout Workspaces    | Save Filter | Requisition  | Issue     | Transfer N     | ote Change R<br>Whse | lemap<br>Part | Create<br>Part | - All S   | States - 🔻  | Refres | n       | Print Exp      | ort          |                |             |
|     | 1       | laintenan | ice .      |              | Format               |             |              |           | Proce          | 55                   |               |                |           | Current     |        |         | Print          |              |                | $\diamond$  |
| Dra |         |           |            |              |                      |             |              |           |                |                      |               |                |           |             |        | No      | ites           |              |                | 4           |
|     | DocNo   |           | SourceType | State        | PartDesc             | PartCode    | Quantity     | PartType  | Reference      | WarehouseNa          | me            | BinLocation    | Name      | IssuedStock | Curren |         |                |              |                |             |
| 9   | n 🖬 c   |           | 10:        | * <b>0</b> ¢ | A C                  | a 🗖 c       | -            | 10c       | 1 <b>0</b> 4   | (D)                  |               | * <b>0</b> <   |           | -           | -      |         | StateDesc      | F            | ullName        | Notel       |
| •   | PQ0000  | 5529      | WKOR       | PR           | Black Toner SP 19 19 | SP 19-147K  | 1.00         | С         | WO0006249      | Main Warehou         | se            | DBN-A1         |           | 0.00        | 1      | Ŷ       | REC:           |              | E c            | -           |
|     | PQ0000  | 5551      | WKOR       | N            | Toner Black          | 1020-147K   | 1.00         | с         | WO0006249      | Main Warehou         | se            | DBN-A1         |           | 0.00        |        | +       | Requisition ra | ised J       | ulanda Kessler | 01/03       |
|     | PQ0000  | 5552      | WKOR       | PR           | Toner Black          | 1020-147K   | 1.00         | С         | WO0006249      | Main Warehou         | se            | DBN-A1         |           | 0.00        |        |         |                |              |                | _           |
|     |         |           |            |              |                      |             | 1 Not        | e has bee | n added to su  | iccessfully.         |               |                |           |             |        | +<br>Pu | curchase Orde  | ers          |                | +           |
|     |         |           |            |              |                      |             |              |           |                |                      |               |                |           |             |        |         |                |              |                |             |
|     |         |           |            |              |                      |             |              | .0        | <b></b> ▶L     | OK                   |               |                |           |             |        |         | POCode         | Status       | SupplierCode   | Suppli      |
|     |         |           |            |              |                      |             |              |           |                |                      |               |                |           |             |        | ٩       | R <b>O</b> C   | 4 <b>0</b> 0 | a 🗖 c          | <b>ال</b> ه |
|     |         |           |            |              |                      |             |              |           |                |                      |               |                |           |             |        | ۲       | PO0000544      | P            | TON002         | Tonys       |
|     |         |           |            |              |                      |             |              |           |                |                      |               |                |           |             |        |         | PO0000547      | P            | KIN 100        | King S      |
|     |         |           |            |              |                      |             |              |           |                |                      |               |                |           |             |        |         | PO0000549      | P            | SPR001         | Sprint      |
|     |         |           |            |              |                      |             |              |           |                |                      |               |                |           |             |        | F       | 100000000      |              | 011001         | oprate      |
|     |         |           |            |              |                      |             |              |           |                |                      |               |                |           |             |        |         |                |              |                |             |
|     |         |           |            |              |                      |             |              |           |                |                      |               |                |           |             |        |         |                |              |                |             |
| 4.0 |         |           |            |              |                      |             |              |           |                |                      |               |                |           |             | ×      | 4       |                |              |                | +           |
| Op  | en Wind | lows 🕶    |            |              |                      |             |              |           |                |                      |               | Use            | er : Jula | ndaK 01/03/ | 2022 \ | /ersi   | on: 2.5.0.7    | Example      | Company v2.5   | .0.7 //.    |

### **CHANGE WAREHOUSE**

If there is no stock in the selected warehouse on the part request, then stock can either be transferred to the requested warehouse, or the warehouse selected, can be changed. This process can only be done for part requests linked to a work order on a Call or a Project.

- 1. From the Part Requests for WO Code [work order code] screen,
- 2. Click on the *row* of the part request you wish to change the Warehouse for.
- 3. Click on *Change Warehouse*.

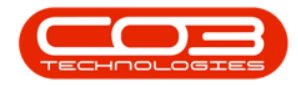

- 4. When you receive *Change Warehouse* message to confirm;
  - Are you sure you want to change the warehouse on part no. [part code] to a different warehouse?
- 5. Click on Yes.

| <b>\$</b> 7 |          |              | 0            | Pa                   | art Reques             | ts for WO Co               | de WOOO      | 006257 - BP   | ): Version 2.5.     | .0.7 - Ex     | ample Com      | ipany v    | /2.5.0.7     |        |        |                   |                   |            |
|-------------|----------|--------------|--------------|----------------------|------------------------|----------------------------|--------------|---------------|---------------------|---------------|----------------|------------|--------------|--------|--------|-------------------|-------------------|------------|
|             | Home     | Equipment    | /Location    | ns Contract Fina     | ince / HR              | Inventory                  | Mainte       | nance / Proje | ts Manufa           | cturing       | Procurem       | ent        | Sales Serv   | rice   | Report | ing Utilities     | _                 | e x        |
| Ð           |          | × 😋          |              | 2                    | 8                      |                            | ÷2           | 1             | ۵                   | Ø             | 3              | Durb       | an 🔻         | 3      |        | 2                 |                   |            |
| Add         | Edit     | Delete Back  | Save         | Layout Workspaces    | Save Filter            | Requisition                | Issue        | Transfer 1    | lote Change<br>Whse | Remap<br>Part | Create<br>Part | - All s    | States - 🔻   | Refres | h F    | Print Export      |                   |            |
|             | Maintena | nce .        | 4            | Format               |                        |                            |              | 3 Proce       | SS                  | ·             |                |            | Current      |        |        | Print "           |                   | $\diamond$ |
| D. 2. co    |          |              |              |                      |                        |                            |              |               |                     |               |                |            |              |        | Note   | 5                 |                   | 4          |
| DocNo       | ,        | SourceType   | State        | PartDesc             | PartCode               | Quantity                   | PartType     | Reference     | Warehouse           | Name          | BinLocation    | Name       | IssuedStock  | Curren |        |                   |                   |            |
| n 🖬 c       |          | * <b>O</b> C | R <b>O</b> C | a∎c                  | #Ec                    | -                          | # <b>D</b> C | R <b>O</b> C  | n 🗖 c               |               | n 🖬 c          |            | -            | -      | St     | tateDesc          | FullName          | NoteE      |
| ▶ PQ000     | 05260    | WKOR         | PR           | SP2020 Fuser Unit    | 20-753                 | 1.00                       | С            | WO000625      | 7 Main Warel        | house         | DBN-A1         |            | 0.00         |        | 9 1    | C.                | s∎c               | -          |
| PQ000       | 005550   | WKOR         | N            | 200 Page Feeder Tray | 200PGFT                | 1.00                       | В            | WO000625      | 7 Main Ware         | house         | DBN-A1         |            | 0.00         |        | ► Re   | equisition raised | Julanda Kessler   | 28/01      |
|             |          |              |              | ?                    | Are you s<br>different | sure you wan<br>warehouse? | it to chang  | ge the wareh  | ouse on part n      | io. 20-75     | i3 to a        |            |              |        | I ⊂    | hase Orders       |                   | р          |
|             |          |              |              |                      |                        |                            |              |               |                     |               |                |            |              |        | Purc   | hase Orders       |                   | 4          |
|             |          |              |              |                      |                        | 5—                         |              | → [           | Yes                 |               | No             |            |              |        | PC     | DCode St          | atus SupplierCode | supplie    |
|             |          |              |              |                      |                        |                            |              |               |                     |               |                |            |              |        | 9 1    |                   | c #0c             | ROC        |
|             |          |              |              |                      |                        |                            |              |               |                     |               |                |            |              |        |        |                   |                   |            |
|             |          |              |              |                      |                        |                            |              |               |                     |               |                |            |              |        |        |                   |                   |            |
|             |          |              |              |                      |                        |                            |              |               |                     |               |                |            |              |        |        |                   |                   |            |
|             |          |              |              |                      |                        |                            |              |               |                     |               |                |            |              |        |        |                   |                   |            |
|             |          |              |              |                      |                        |                            |              |               |                     |               |                |            |              |        |        |                   |                   |            |
|             |          |              |              |                      |                        |                            |              |               |                     |               |                |            |              | ÷      | 1 =    |                   |                   | Þ          |
| Open Wir    | ndows 🔻  |              |              |                      |                        |                            |              |               |                     |               | Use            | er : Julai | ndaK 03/03/2 | 022 \  | ersion | : 2.5.0.7 Exa     | mple Company v2.5 | 5.0.7      |

- 6. The *Select the new warehouse* screen will be displayed.
- 7. Click on the *row* of the Warehouse you wish to change to.
- 8. Click on OK.

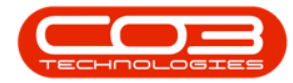

| <b>\$</b> -    |          |                     |              |              | Pa       | rt Reques   | sts for WO Co | de W000                                                                                                    | 06257 - BPO: \   | ersion 2.5.0.7 - E | cample Cor  | npany | /2.5.0.7      |        |     |                   | (            | _       | x         |
|----------------|----------|---------------------|--------------|--------------|----------|-------------|---------------|----------------------------------------------------------------------------------------------------|------------------|--------------------|-------------|-------|---------------|--------|-----|-------------------|--------------|---------|-----------|
|                | Home     | Equipment           | /Location    | s Contract   | Fina     | nce / HR    | Inventory     | Mainter                                                                                                    | nance / Projects | Manufacturing      | Procurer    | nent  | Sales Ser     | vice   | Rep | orting Utilitie   | s            | - 8     | x         |
| Add            | Edit I   | X Co<br>Delete Back | Save L       | Layout Works | aces 5   | Save Filter | Requisition   | and the second second s | Transfer Not     | Change Rema        | p Create    | Durb  | an •          | Refres | h   | Print Export      |              |         |           |
|                |          |                     |              | •            |          |             |               |                                                                                                    |                  | Whse Part          | Part        |       |               |        |     |                   |              |         |           |
|                | Maintena | nce .               | 4            | Forma        | t        |             |               |                                                                                                    | Process          |                    |             |       | Current       |        | 4   | Print             | 4            |         | ~         |
|                |          |                     |              |              |          |             |               |                                                                                                    |                  |                    |             |       |               |        | No  | tes               |              |         | 4         |
| DocN           | 0        | SourceType          | State        | PartDesc     |          | PartCode    | Quantity      | PartType                                                                                                    | Reference        | WarehouseName      | BinLocation | Name  | IssuedStock   | Curren |     |                   |              |         |           |
| ₽ 8 <b>0</b> 0 |          | * <b>0</b> ¢        | R <b>O</b> C | REC.         |          | 10c         | -             | R <b>O</b> C                                                                                                    | R <b>O</b> C     | 8 <b>0</b> 0       | n C         |       | -             | -      |     | StateDesc         | FullName     |         | Notel     |
| ► PQ00         | 005260   | WKOR                | PR           | SP2020 Fuser | Unit     | 20-753      | 1.00          | С                                                                                                    | WO0006257        | Main Warehouse     | DBN-A1      |       | 0.00          | )      | ٩   | R <b>O</b> C      | 1 <b>0</b> 0 |         | -         |
| PQ00           | 005550   | WKOR                | Ν            | 200 Page Fee | der Tray | 200PGFT     | 1.00          | в                                                                                                    | WO0006257        | Main Warehouse     | DBN-A1      |       | 0.00          | )      | •   | Requisition raise | d Julanda I  | Kessler | 28/01     |
|                |          |                     |              |              |          |             | Select th     | ne new wa                                                                                                    | rehouse 🗲        |                    | 5           |       |               |        |     |                   | -            |         | x         |
|                |          |                     |              |              |          |             | Home          |                                                                                                    |                  |                    |             |       |               |        |     |                   |              |         |           |
|                |          |                     |              |              |          |             |               |                                                                                                    |                  |                    |             |       |               |        |     |                   |              |         | 77        |
|                |          |                     |              |              |          |             |               |                                                                                                    | 2                |                    |             |       |               |        |     |                   |              |         |           |
|                |          |                     |              |              |          |             | Ok Ba         | ck Save                                                                                                    | e Layout         |                    |             |       |               |        |     |                   |              |         |           |
|                |          |                     |              |              |          |             |               |                                                                                                    |                  |                    |             |       |               |        |     |                   |              |         |           |
|                |          |                     |              |              |          |             | Process       |                                                                                                    | hat 🖌            |                    |             |       |               |        |     |                   |              | 4       | $\approx$ |
|                |          |                     |              |              |          |             |               |                                                                                                    |                  |                    |             |       |               |        |     |                   |              |         | F         |
|                |          |                     |              |              |          |             | Description   | n                                                                                                    | IsBinLocat       | on PCName          |             | Sto   | remanName     |        |     | IsDefault         | IsStock      | IsAsset |           |
|                |          |                     |              |              | 7        |             | 9 REC         |                                                                                                    | 1 <b>0</b> 0     | a 🗖 c              |             | -0    |               |        |     | 8 <b>0</b> 0      | R <b>D</b> C | # C     | -         |
|                |          |                     |              |              |          |             | Main Ware     | house                                                                                                    | No               | Purchasing Cer     | tre         | Ber   | Johnson       |        |     | No                | Yes          | No      |           |
|                |          |                     |              |              |          | $\sim$      | George_W      | /hse                                                                                                    | No               | Purchasing Cer     | itre        | We    | sley Haynes   |        |     | No                | Yes          | No      |           |
|                |          |                     |              |              |          |             | JohnS_Bo      | ot                                                                                                    | No               | Purchasing Cer     | tre         | Bia   | nca Du Toit   |        |     | No                | Yes          | No      |           |
|                |          |                     |              |              |          |             | AutoIssue     | Whse_DBN                                                                                                    | No               | Purchasing Cer     | tre         | Bia   | nca Du Toit   |        |     | No                | Yes          | No      |           |
|                |          |                     |              |              |          |             | TheoJ_Bo      | otWhse                                                                                                    | No               | Purchasing Cer     | itre        | The   | eo Peterson   |        |     | No                | Yes          | No      |           |
|                |          |                     |              |              |          |             | ChrisH_W      | hse                                                                                                    | No               | Purchasing Cer     | itre        | Bia   | nca Du Toit   |        |     | No                | Yes          | No      |           |
|                |          |                     |              |              |          |             | NewBootS      | tock                                                                                                    | No               | Purchasing Cer     | tre         | Juc   | lith Mudzengi |        |     | No                | Yes          | No      | U         |
|                |          |                     |              |              |          |             | Test New      | Warehouse                                                                                                    | No               | Purchasing Cer     | itre        | Bia   | nca Du Toit   |        |     | No                | Yes          | No      |           |
|                |          |                     |              |              |          |             | Secondary     | Stock War                                                                                                    | e No             | Purchasing Cer     | itre        | Bel   | inda Sharman  |        |     | No                | Yes          | No      |           |
| 4              |          |                     |              |              |          |             | RiancaD P     | Innt                                                                                                    | No               | Purchasing Cer     | itre        | Ria   | nca Du Toit   |        |     | No                | Yec          | No      | ×         |
| Open W         | indows 🕶 |                     |              |              |          |             | Ca            | putre scree                                                                                                    | ensilot.         |                    |             |       |               |        | _   |                   |              |         |           |

- 9. Next you will receive the *Part request warehouse* message to confirm;
  - The part request warehouse has been changed to [warehouse name].
- 10. Click on *OK*.

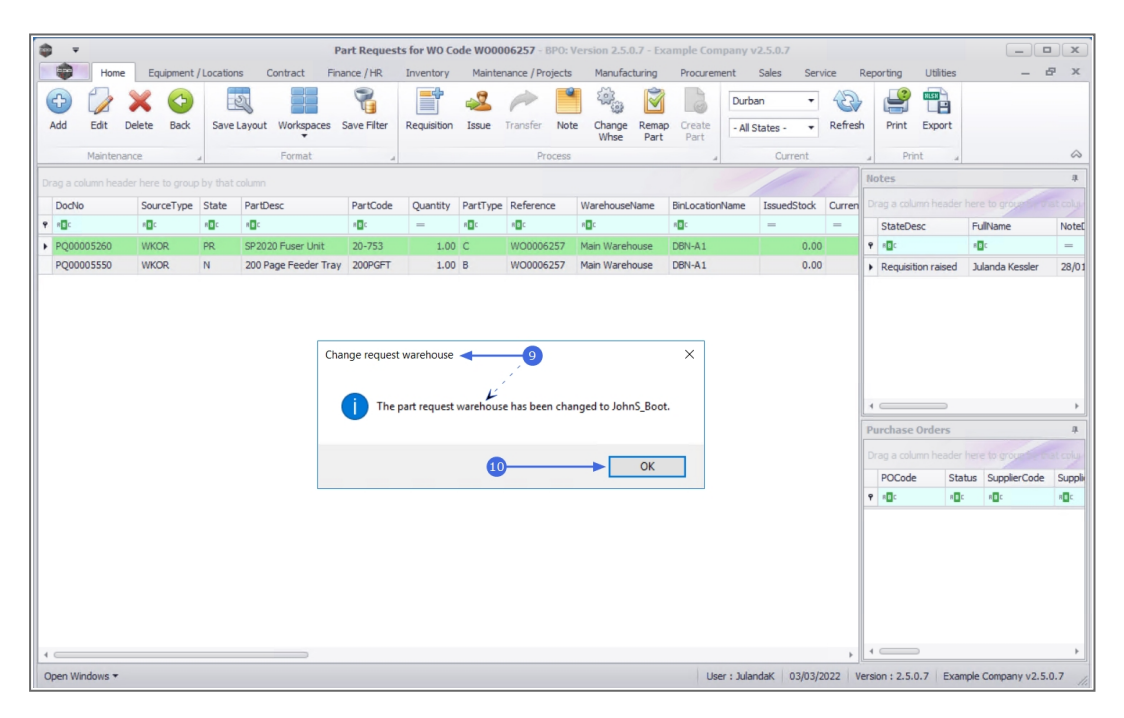

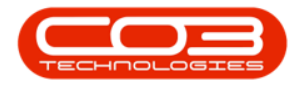

11. The *Part Requests for WO Code* screen has been updated with the selected *warehouse* for the part request.

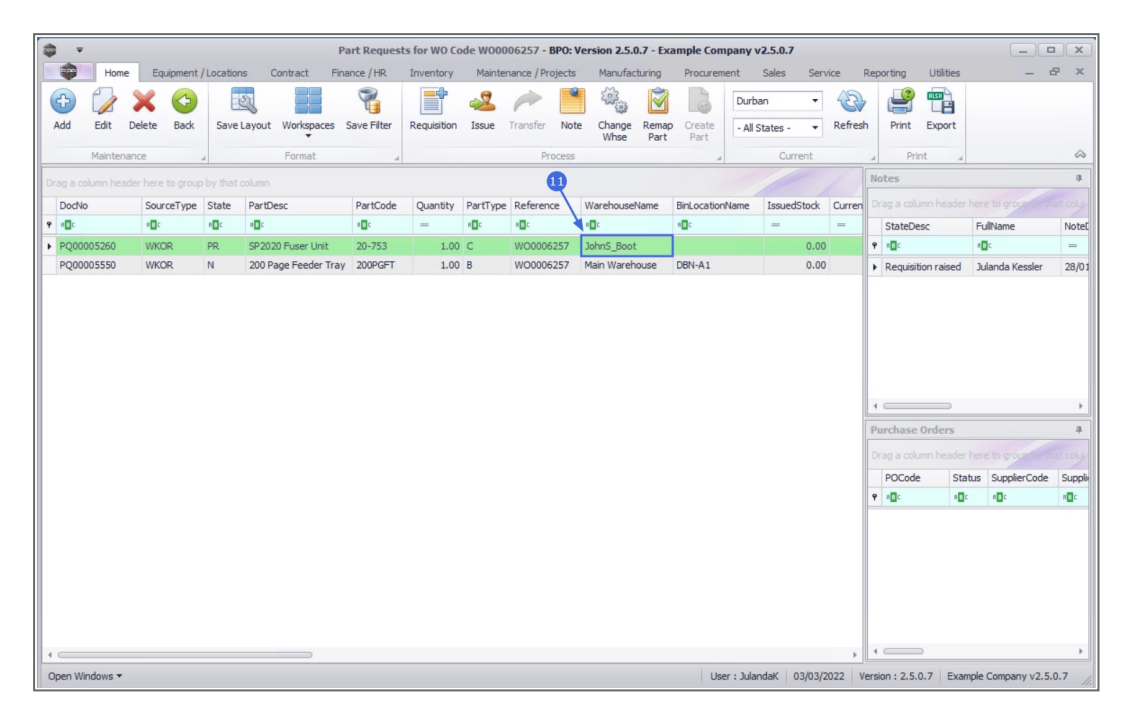

### **REMAP PART**

If a part request was raised for an incorrect part, then the store person can remap the request to the correct part.

- 1. From the *Part Request for WO Code [work order code]* screen,
- 2. Click on the *row* of the part request you wish to remap the part for.
- 3. Click on *Remap Part*.
- 4. When you receive the *Remap Part* message to confirm;
  - Are you sure you want to remap part no. [part code] to an existing part?
- 5. Click on Yes.

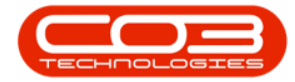

| <b>\$ v</b>           |          |              |              | <b>1</b> →Pa         | art Reques       | ts for WO Co | de WOOO    | 06257 - BP                                | ): Version 2.5.0.7 - E | cample Compan  | y v2.5.0.7     |             |          |                                                                                                    |                            |              | x            |
|-----------------------|----------|--------------|--------------|----------------------|------------------|--------------|------------|-------------------------------------------|------------------------|----------------|----------------|-------------|----------|----------------------------------------------------------------------------------------------------|----------------------------|--------------|--------------|
|                       | Home     | Equipment /  | /Location    | s Contract Fina      | ince / HR        | Inventory    | Mainte     | nance / Proje                             | ts Manufacturing       | Procurement    | Sales Ser      | vice        | Rep      | orting Utili                                                                                                    | ities                      |              | e x          |
| Add                   | Edit     |              | Save         | avout Workspares     | Save Filter      | Requisition  | Issue      | Transfer                                  | inte Change Rema       |                | urban 🔹        | Refres      | h        | Print Exp                                                                                                    | ert .                      |              |              |
| 100                   | Lort     |              | bure         | *                    |                  | requirent    | 10000      | in an an an an an an an an an an an an an | Whse Part              | Part           | All States - + | The fire of |          | think says                                                                                                    |                            |              |              |
|                       | Maintena | nce ,        | 4            | Format               | 4                |              |            | Proce                                     | SS                     | 3              | Current        |             | 4        | Print                                                                                                    |                            |              | 2            |
| Drag a co             |          |              |              |                      |                  |              |            |                                           |                        |                |                |             | No       | ites                                                                                                    |                            |              | 4            |
| DocNo                 | ,        | SourceType   | State        | PartDesc             | PartCode         | Quantity     | PartType   | Reference                                 | WarehouseName          | BinLocationNam | e IssuedStock  | Curren      | Dŗ       |                                                                                                    |                            |              |              |
| <b>₽</b> 8 <b>0</b> 0 |          | * <b>0</b> ¢ | R <b>D</b> C | R C                  | 8 <b>0</b> 0     | -            | в∎с        | 8 C                                       | a 🖬 c                  | s 🛛 c          | -              | =           |          | StateDesc                                                                                                    | F                          | ullName      | Note         |
| PQ000                 | 05260    | WKOR         | PR           | SP2020 Fuser Unit    | 20-753           | 1.00         | С          | WO000625                                  | 7 JohnS_Boot           |                | 0.00           | )           | ٩        | e 🛛 c                                                                                                    |                            | C.           | =            |
| ▶ PQ000               | 005550   | WKOR         | N            | 200 Page Feeder Tray | 200PGFT          | 1.00         | В          | WO000625                                  | 7 Main Warehouse       | DBN-A1         | 0.00           | )           | ۲        | New Request                                                                                                    | J                          | oseph Timber | 01/03        |
|                       |          |              |              | Remap Part <         | k<br>sure you wa | int to remap | part no. 2 | 200PGFT oar                               | imes existing part?    |                |                |             | Pu<br>Dr | cconstruction of the second second se | ⊃<br><b>rs</b><br>eader he | e to group   | ><br>#       |
| il i                  |          |              |              |                      | 5-               |              | •          | Yes                                       | No                     |                |                |             |          | POCode                                                                                                    | Status                     | SupplierCode | Supplie      |
| il i                  |          |              |              |                      | •                |              |            |                                           |                        |                |                |             | ۴        | * <b>O</b> C                                                                                                    | 8 <b>0</b> 0               | n 🗖 c        | a <b>D</b> c |
|                       |          |              |              |                      |                  |              |            |                                           |                        |                |                | •           | -        |                                                                                                    |                            |              | ł            |
| Open Wi               | ndows 🕶  |              |              |                      |                  |              |            |                                           |                        | User : J       | ulandaK 03/03/ | 2022 V      | /ersid   | on : 2.5.0.7                                                                                                    | Example                    | Company v2.5 | .0.7         |

- 6. The *Select the new part* screen will be displayed.
- 7. Click on the *row* of the part you with to remap the part request to.
- 8. Click on *OK*.

| 4  | Ŧ       |           |            |           |          | F              | art Reques  | ts for W | Code WO    | 006257 - BP    | O: Version 2     | 5.0.7 - Ex     | cample Co        | mpany v2.  | 5.0.7        |              |           |             | _            |            |
|----|---------|-----------|------------|-----------|----------|----------------|-------------|----------|------------|----------------|------------------|----------------|------------------|------------|--------------|--------------|-----------|-------------|--------------|------------|
|    | ٠       | Home      | Equipment  | /Location | ns Co    | ontract Fir    | ance / HR   | Invent   | ry Maint   | enance / Proje | ects Manu        | acturing       | Procure          | ment Sa    | ales Ser     | vice F       | leporting | Utilities   | -            | ₽ x        |
| (  | Ð       |           | X 📀        | E         | 23       |                | 7           |          | ່ 🎿        | 1              | ° 🦓              |                |                  | Durban     | -            | 2            |           |             |              |            |
| 1  | Add     | Edit D    | elete Back | Save      | Layout   | Workspaces     | Save Filter | Requisi  | ion Issue  | Transfer       | Note Chan<br>Whs | e Rema<br>Part | p Create<br>Part | - All Sta  | tes - 🔻      | Refresh      | Prir      | t Export    |              |            |
|    |         | Maintenan | nce        |           |          | Format         |             |          |            | Proc           | ess              |                |                  |            | Current      |              | 4         | Print       |              | $\diamond$ |
|    |         |           |            |           |          |                |             |          |            |                |                  |                |                  |            |              |              | Notes     |             |              | 4          |
| -  | Dechlo  |           | FourseTune | State     | DartDar  |                | DartCode    | 0        | by DectTur | a Deference    | Waraha           | cohiama        | Dial acatio      | oblama 1   | en und Stack | 0.000        |           |             |              |            |
|    | elle    |           | sourcerype | -Br       | -arubes  | sc             | -artcode    | Quan     |            |                | warenou          | servarite      | BILOCAUG         | civalite 1 |              | Curren       | Chat      |             | C. Blens     | Natar      |
| F  | P00000  | 05260     | WKOD       | DD.       | CD 20 20 | Eucor Lipit    | 20.752      |          | 00 C       | W0000628       | 7 Johns P        | t              | - <b>1</b>       |            | - 0.00       | _            | e III     | eDesc       | ruivane      | NoteL      |
| ŀ. | PQ0000  | 05550     | WKOR       | N         | 200 Par  | ne Feeder Trav | 200PGFT     |          | .00 B      | W0000625       | 57 Main Wa       | ehouse         | DBN-A1           |            | 0.00         |              | h Now     | Request     | locaph Timba | × 01/05    |
|    |         |           |            |           |          |                |             |          |            |                |                  |                |                  |            |              |              | P HER     | request     | Joseph Hinde | . 01/05    |
|    |         |           |            |           |          |                |             |          | Select the | 1ew part 🗲     |                  | -6             |                  |            |              |              |           |             | _            |            |
|    |         |           |            |           |          |                |             |          | me         |                |                  | -              |                  |            |              |              |           |             |              |            |
|    |         |           |            |           |          |                |             | - H-     | Anc        |                |                  |                |                  |            |              |              |           |             |              | -          |
|    |         |           |            |           |          |                |             |          |            | Sh             |                  |                |                  |            |              |              |           |             |              |            |
|    |         |           |            |           |          |                |             |          |            | 600            |                  |                |                  |            |              |              |           |             |              |            |
|    |         |           |            |           |          |                |             |          | k Back     | Save Layo      | ut               |                |                  |            |              |              |           |             |              |            |
|    |         |           |            |           |          |                |             |          |            |                |                  |                |                  |            |              |              |           |             |              |            |
|    |         |           |            |           |          |                |             |          | Process    | a 8 nat        |                  |                |                  |            |              |              |           |             |              | ~          |
|    |         |           |            |           |          |                |             | Dra      |            |                |                  |                |                  |            |              |              |           |             |              |            |
|    |         |           |            |           |          |                |             |          | PartCode   | Description    |                  |                | Ra               | ate        | Status       | PartT        | ype       | CatDescript | tion T       | axType     |
|    |         |           |            |           |          |                |             | 9        | <b>.</b>   | 4 <b>0</b> 0   |                  |                |                  |            | R <b>O</b> C | * <b>0</b> ¢ |           | 10c         |              | C *        |
|    |         |           |            |           |          |                |             |          | A4NB78     | A4 Bound No    | otebook - 78 p   | ages           |                  | 15.00      | A            | С            |           | Stationery  | V            | AT         |
|    |         |           |            |           |          |                |             |          | 1717-147K  | Black Toner    | SP1717           |                |                  | 15.00      | A            | С            |           | Toners      | V            | AT         |
|    |         |           |            |           |          |                |             |          | P1717MFC   | SP1717 Mult    | ti Functional Co | pier           |                  | 15.00      | A            | Α            |           | Hardware    | V            | AT         |
|    |         |           |            |           |          | 7              |             |          | 17-856     | Drum for SP    | 1717             |                |                  | 15.00      | A            | в            |           | Spare Parts | v.           | AT         |
|    |         |           |            |           |          |                |             |          | ACR 11111  | Acer Copier    |                  |                |                  | 15.00      | A            | Α            |           | Hardware    | V            | AT         |
|    |         |           |            |           |          |                |             | >        | ACR-01     | Acer copier    | outer shell      |                |                  | 15.00      | A            | В            |           | Accessories | v.           | AT         |
|    |         |           |            |           |          |                |             |          | ACR-02     | Acer rollers   |                  |                |                  | 15.00      | Α            | С            |           | Spare Parts | s V          | AT         |
|    |         |           |            |           |          |                |             |          | DR 111111  | Drum           |                  |                |                  | 15.00      | A            | В            |           | Accessories | v.           | AT         |
| 4  |         |           |            |           |          |                |             |          | DR-01      | Drum Compo     | onent 1          |                |                  | 15.00      | A            | С            |           | Accessories | v.           | AT         |
| -  | 140     |           |            |           |          |                |             |          | no         | Drum C omo     | nnent 7          |                |                  | 15.00      | ۸            | C            |           | Accessories | v            | лт т       |
| 0  | pen win | idows *   |            |           |          |                |             | -        |            |                |                  |                |                  |            |              |              |           |             |              | +          |

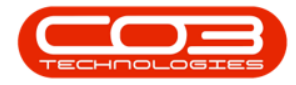

- 9. Next you will receive the *Remap Part* message to confirm
- 10. Part No. [part code] has been remapped to part no. [part code].
- 11. Click on *OK*.

| <b>\$</b> = |                    |             |              | 1                   | art Reques   | ts for WO Co | de WOOO    | 006257 - BI  | PO: Ve | ersion 2.5.0                                                                                                    | ).7 - Exa     | ample Con        | ipany v    | /2.5.0.7     |        |          |             | _                |               |
|-------------|--------------------|-------------|--------------|---------------------|--------------|--------------|------------|--------------|--------|----------------------------------------------------------------------------------------------------|---------------|------------------|------------|--------------|--------|----------|-------------|------------------|---------------|
|             | Home               | Equipment   | Location     | ns Contract Fir     | ance / HR    | Inventory    | Mainte     | nance / Proj | ects   | Manufac                                                                                                    | turing        | Procuren         | ient       | Sales Serv   | ice    | Reportin | ) Utilities | -                | ₽ x           |
| Ð           |                    | X 😏         |              | 2                   | 8            | -            | 2          | -            | •      | (in the second second s | Ì             | 20               | Durb       | an 🔻         | 3      |          |             |                  |               |
| Add         | Edit C             | Delete Back | Save         | Layout Workspaces   | Save Filter  | Requisition  | Issue      | Transfer     | Note   | Change<br>Whse                                                                                                    | Remap<br>Part | O Create<br>Part | - All S    | States - 🔻   | Refres | h Pri    | nt Export   |                  |               |
|             | Maintena           | nce         |              | Format              |              |              |            | Proc         | ess    |                                                                                                    |               |                  |            | Current      |        |          | Print       |                  | $\diamond$    |
|             |                    |             |              |                     |              |              |            |              |        |                                                                                                    |               |                  |            |              |        | Notes    |             |                  | .ц.           |
| DocNo       | ,                  | SourceType  | State        | PartDesc            | PartCode     | Quantity     | PartType   | Reference    |        | Warehouse                                                                                                    | Name          | BinLocation      | Name       | IssuedStock  | Curren |          |             |                  |               |
| 9 IOC       |                    | (D):        | 1 <b>0</b> 0 | 4 <b>0</b> 4        | * <b>0</b> 0 | -            | 10c        | 1 <b>0</b> 0 |        | n 🖬 c                                                                                                    |               | * <b>0</b> ¢     |            | -            | -      | Sta      | eDesc       | FullName         | Note          |
| PQ000       | 05260              | WKOR        | PR           | SP2020 Fuser Unit   | 20-753       | 1.00         | С          | WO00062      | 57     | JohnS_Boot                                                                                                    |               |                  |            | 0.00         |        | 9 :OC    |             | * <b>0</b> ¢     | -             |
| PQ000       | 05550              | WKOR        | N            | 200 Page Feeder Tra | 200PGFT      | 1.00         | В          | WO00062      | 57     | Main Wareh                                                                                                    | ouse          | DBN-A1           |            | 0.00         |        | Nev      | Request     | Joseph Timber    | 01/03         |
|             |                    |             |              |                     | Pa           | rt No. 200PG | iFT has be | een remapp   | ed to  | part no. A0                                                                                                    | CR-01.        | -                |            |              |        | Purcha   | ise Orders  | er here to group | 4<br>Fat coly |
|             |                    |             |              |                     |              |              |            |              |        |                                                                                                    | JK            |                  |            |              |        | POO      | ode S       | tatus SupplierCo | de Suppli     |
|             |                    |             |              |                     |              |              |            |              |        |                                                                                                    |               |                  |            |              |        | P 100    | 8           | 10 A 🛛 C         | * <b>0</b> *  |
| 1           |                    |             |              |                     |              |              |            |              |        |                                                                                                    |               |                  |            |              | *      | 4 🗆      |             |                  | •             |
| Open Wi     | ndows <del>*</del> |             |              |                     |              |              |            |              |        |                                                                                                    |               | Us               | er : Jular | ndaK 03/03/2 | 022 V  | ersion : | 2.5.0.7 Ex  | ample Company v  | 2.5.0.7       |

#### **PRINT REMAPPING REPORT**

- 12. The *Remapping Report* message will display to confirm;
  - Do you wish to print the part remapping report?
- 13. Click on Yes to be directed to the Preview screen, or
  - Click on *No* to return to the *Part Request for WO* screen.

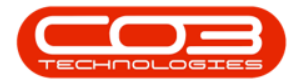

| 4 | Ŧ       |          |             |          |         | P              | art Reques  | ts for WO Co | de WOOO     | 006257 - B  | PO: Vo | ersion 2.5.0   | 0.7 - Exa     | ample Con    | ipany v    | 2.5.0.7     |        |               |              |           |                 |              |
|---|---------|----------|-------------|----------|---------|----------------|-------------|--------------|-------------|-------------|--------|----------------|---------------|--------------|------------|-------------|--------|---------------|--------------|-----------|-----------------|--------------|
|   |         | Home     | Equipment   | /Locatio | ins Co  | ontract Fina   | ance / HR   | Inventory    | Mainte      | nance / Pro | jects  | Manufac        | turing        | Procuren     | ient       | Sales Ser   | vice   | Rep           | orting       | Utilities | -               | ₽ x          |
| ( | Ð       | 2        | X 😋         |          | 2       |                | 7           |              | 2           | 1           | ۹      | (i)            | Ì             | 3            | Durba      | an 🔻        | 3      | >             | <b>P</b>     |           |                 |              |
|   | Add     | Edit I   | Delete Back | Save     | Layout  | Workspaces     | Save Filter | Requisition  | Issue       | Transfer    | Note   | Change<br>Whse | Remap<br>Part | Create       | - All S    | itates - 🔹  | Refres | h             | Print        | Export    |                 |              |
|   |         | Maintena | nce         |          |         | Format         |             |              |             | Pro         | cess   |                |               |              |            | Current     |        |               | Pri          | nt "      |                 | $\diamond$   |
| D |         |          |             |          |         |                |             |              |             |             |        |                |               |              |            |             |        | No            | tes          |           |                 | 4            |
|   | DocNo   |          | SourceType  | State    | PartDes | sc             | PartCode    | Quantity     | PartType    | Reference   | e      | Warehouse      | Name          | BinLocation  | Name       | IssuedStock | Curren |               |              |           |                 |              |
| ٩ | REC     |          | REC         | 8 C      | R C     |                | 8 🖬 c       | =            | REC.        | A D C       |        | R C            |               | * <b>D</b> ¢ |            | =           | -      |               | StateDe      | esc       | FullName        | NoteE        |
|   | PQ000   | 05260    | WKOR        | PR.      | SP2020  | ) Fuser Unit   | 20-753      | 1.00         | с           | WO00062     | 257    | JohnS_Boot     |               |              |            | 0.0         | 0      | ٩             | * <b>0</b> ¢ |           | 10c             | =            |
| • | PQ000   | 05550    | WKOR        | Ν        | 200 Pag | ge Feeder Tray | 200PGFT     | 1.00         | В           | WO00062     | 257    | Main Wareh     | ouse          | DBN-A1       |            | 0.0         | D      | ۲             | New Re       | quest     | Joseph Timber   | 01/03        |
|   |         |          |             |          |         |                |             | Do wish to p | rint the pa | art remapp  | ing re | port?<br>lo    |               |              |            |             |        | +<br>Pu<br>Dr | irchase      | Orders    | here to group   | A Rest colum |
|   |         |          |             |          |         |                |             |              |             |             | 1      |                |               |              |            |             |        |               | POCode       | e Sta     | tus SupplierCod | e Suppli     |
|   |         |          |             |          |         |                |             |              |             | 13          | ,      |                |               |              |            |             |        | Y             | ill:         |           | ALL:            | -Ur          |
| 4 |         |          |             |          |         |                |             |              |             |             |        |                |               | 1            |            | t y antoni  | +      |               |              |           | 1.0             | •            |
| C | pen Win | ndows *  |             |          |         |                |             |              |             |             |        |                |               | Us           | er : Julan | ndaK 03/03/ | 2022   | /ersi         | on : 2.5.    | 0.7 Exan  | ple Company v2. | 5.0.7 //     |

- 14. The Part Remap Report will display in the *Preview* screen.
- From here you can make cosmetic changes to the document, as well as *Zoom*, *View*, *Print*, *Export* or *Email* the Part Remap Report.
- 16. *Close* the Report Preview screen when done.

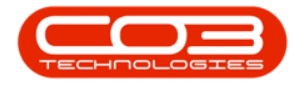

| Preview              |                                |                         |                 |                          |                |          | _ <b>D</b> X |
|----------------------|--------------------------------|-------------------------|-----------------|--------------------------|----------------|----------|--------------|
| File View Background | d                              |                         |                 |                          |                |          |              |
| 80 A   88   🖿 🗎      | 🖶 🔂 🔲 🗆 🕓 🔹                    |                         | ▼ ⊕,   4 4      | ▶ ▶    !! <b>-  }.</b> • | 🗈   🗗 • 🖂 •  🔞 |          | -16          |
|                      |                                |                         |                 |                          |                |          | 4            |
|                      | 15                             |                         |                 |                          |                |          |              |
|                      | •••                            |                         |                 |                          |                |          |              |
|                      |                                |                         | Part Rema       | ap Report                |                |          |              |
|                      |                                |                         | For Attention : | Joseph Timber            |                |          |              |
|                      | <b>Original Part Requested</b> | :                       |                 |                          |                |          |              |
|                      | Part No :                      | 200PGFT                 |                 |                          |                |          |              |
|                      | Description                    | 200 Page Feeder Tray    |                 |                          |                |          |              |
|                      | Model No. :                    | 200PGFT                 |                 |                          |                |          |              |
|                      | New Part :                     |                         |                 |                          |                |          |              |
|                      | Part No :                      | ACR-01                  |                 |                          |                |          |              |
|                      | Description                    | Acer copier outer shell |                 |                          |                |          |              |
|                      | Model No. :                    |                         |                 |                          |                |          | U            |
|                      | Remapped By :                  | Julanda Kessler         |                 |                          |                |          |              |
|                      | Acceptance:                    |                         |                 |                          |                |          |              |
|                      |                                |                         |                 |                          |                |          |              |
|                      | Signature                      |                         |                 | _                        | dd - mm - yyyy |          |              |
|                      | Signature                      |                         |                 |                          | Dute           |          |              |
|                      |                                |                         |                 |                          |                |          |              |
|                      |                                |                         |                 |                          |                |          |              |
|                      |                                |                         |                 |                          |                |          |              |
|                      |                                |                         |                 |                          |                |          |              |
|                      |                                |                         |                 |                          |                |          |              |
| 4                    | 1                              |                         |                 |                          |                |          | )<br>)       |
| Page 1 of 1          |                                |                         |                 |                          |                | 100% 😑 – |              |

## **PRINT PICKING SLIP**

- 1. From the Part Requests for WO Code [work order code] screen,
- 2. Click on *Print*.

### PRINT ALL REQUESTS ON WORK ORDER

- 3. When you receive the *Picking Slip* message to confirm;
  - Do you wish to print the picking slip for all requests on this work order?
- 4. Click on Yes.

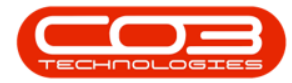

| Image: Building Stip       Example of Justices       Contract       Prance /HR       Inventory       Maintenance /Projects       Maintenance /Projects       Maintenance       Projecting Slip <t< th=""><th>100</th><th>þ -</th><th></th><th></th><th></th><th>0</th><th>P</th><th>art Reque</th><th>sts for WO C</th><th>ode WOO</th><th><b>006257</b> - B</th><th>PO: Vers</th><th>sion 2.5.0</th><th>0.7 - Ex</th><th>cample Co</th><th>mpany</th><th>v2.5.0.7</th><th></th><th></th><th></th><th></th><th></th><th></th><th></th></t<>                                                                                                    | 100 | þ -   |           |            |              | 0            | P           | art Reque    | sts for WO C   | ode WOO          | <b>006257</b> - B  | PO: Vers     | sion 2.5.0 | 0.7 - Ex | cample Co   | mpany   | v2.5.0.7  |         |         |                         |                               |                     |             |                   |
|----------------------------------------------------------------------------------------------------|-----|-------|-----------|------------|--------------|--------------|-------------|--------------|----------------|------------------|--------------------|--------------|------------|----------|-------------|---------|-----------|---------|---------|-------------------------|-------------------------------|---------------------|-------------|-------------------|
| Image: Severage of the set of the set of the s |     |       | Home      | Equipment  | /Location    | ns Contra    | ct Fina     | nce / HR     | Inventory      | Mainter          | nance / Proje      | ects I       | Manufact   | uring    | Procuren    | nent    | Sales     | Service | Rep     | porting                 | Utilities                     | s                   | -           | ъ х               |
| Additemance       Format       Process         Dorg a column header here to group by that column       Part dis dis dis dis dis dis dis dis dis dis                                                                                                    |     |       | Edt .     |            | Save         | a lavout Wor | keparer S   | Tava Elitar  | Paquisition    |                  | Transfer           | Note         | (Alance    | Reman    | Create      | Durba   | an        | • 4     | Frach   | Print                   | Evort                         |                     |             |                   |
| Maintenance       Format       Process       Current       Print         Deg a column header here to group by that column       Integer to the column header here to group by that column       Integer to the column header here to group by that column header here to group by that                                                                                  |     | Auu   | Cuit L    | elete back | Jave         | Layout wor   | *           | ave riller   | Requisition    | 15500            | iransier           | Note v       | Whse       | Part     | Part        | - All S | tates -   | • Ke    | resri   | Plint                   |                               | -                   |             |                   |
| Decking Slip       Network with the print the print of the print of the                                  |     |       | Maintenar | ice .      | 4            | For          | mat         | 4            |                |                  | Proc               | ess          |            |          |             |         | Curren    | t       | 4       | P                       | rint                          |                     |             |                   |
| Dorbio       SourceType       State       PartDosc       PartOcde       Quantity       PartType       Reference       WorehouseName       BinLocationName       IssuedStock       Currents       Drop a column header here to grave       Do         PQ00003550       WKOR       RB       92020 Fuser lun       20:1       0:1       0:1       0:1       0:1       0:1       0:1       0:1       0:1       0:1       0:1       0:1       0:1       0:1       0:1       0:1       0:1       0:1       0:1       0:1       0:1       0:1       0:1       0:1       0:1       0:1       0:1       0:1       0:1       0:1       0:1       0:1       0:1       0:1       0:1       0:1       0:1       0:1       0:1       0:1       0:1       0:1       0:1       0:1       0:1       0:1       0:1       0:1       0:1       0:1       0:1       0:1       0:1       0:1       0:1       0:1       0:1       0:1       0:1       0:1       0:1       0:1       0:1       0:1       0:1       0:1       0:1       0:1       0:1       0:1       0:1       0:1       0:1       0:1       0:1       0:1       0:1       0:1       0:1       0:1       0:1                                                                                                           |     |       |           |            |              |              |             |              |                |                  |                    |              |            |          |             |         |           |         |         | Notes                   |                               |                     |             | 4                 |
| • Ob       Ob       <                                                                                                    |     | DocNo |           | SourceType | State        | PartDesc     |             | PartCode     | Quantity       | PartType         | Reference          | War          | rehouseN   | lame     | BinLocation | Name    | IssuedSto | ock Cu  | rrentSt |                         |                               |                     |             |                   |
| PQ00005550       WKOR       PR       \$\$2020 Fuser Unit       20-753       1.00       C       WO0006257       Main Warehouse       0.00       Y       Or       Or       •         PQ00005550       WKOR       N       Acer copier outer shell       ACR-01       1.00       B       WO0006257       Main Warehouse       DBN-A1       0.00       Y       Or       Or       •       New Request       Joseph Timber       0         Picking Slip       Image: Comparison of the print the picking slip for all requests on this work order?       X       Do wish to print the picking slip for all requests on this work order?       Purchase Orders       Drag a column header here to grade and to print the picking slip or Image a column header here to grade and to print the picking slip or Image a column header here to grade and to print the picking slip or Image a column header here to grade and to print the picking slip or Image a column header here to grade and to pick or Image or Image or Ima                                                                                                    |     | P #0: |           | a 🗖 c      | R <b>O</b> C | R <b>O</b> C |             | ROC          | -              | ₽ <b>⊡</b> ¢     | REC                | * <b>D</b> ¢ |            |          | *Oc         |         | -         | -       |         | Sta                     | teDesc                        | Fu                  | llName      | NoteE             |
| > PQ00005550       WKOR       N       Acer copier outer shell       ACR-01       1.00       B       WO0006257       Main Warehouse       DRN-A1       0.00       >       New Request       Joseph Timber       0         Picking Slip       Image: Slip Slip Slip Slip Slip Slip Slip For all requests on this work order?       Image: Slip Slip Slip Slip Slip Slip Slip Slip                                                                                                    |     | PQ000 | 05260     | WKOR       | PR           | SP2020 Fus   | er Unit     | 20-753       | 1.00           | С                | WO000625           | 57 Joh       | nS_Boot    |          |             |         | 0         | 0.00    |         | <b>۲</b>                |                               | 1                   | c           | -                 |
| Picking Slip       Image: Slip Slip Slip For all requests on this work order?         Image: Do wish to print the picking slip for all requests on this work order?         Image: Slip Slip Slip Slip Slip Slip Slip Slip                                                                                                    | H   | PQ000 | 05550     | WKOR       | N            | Acer copier  | outer shell | ACR-01       | 1.00           | В                | WO000625           | 57 Mair      | n Wareho   | ouse     | DBN-A1      |         | 0         | 0.00    |         | <ul> <li>Net</li> </ul> | v Request                     | 30                  | seph Timber | 01/03             |
| · • • • • • • • • • • • • • • • • • • •                                                                                                    |     |       |           |            |              |              | Pie         | cking Slip 🚽 | rint the picki | 3<br>ng slip for | all request<br>Yes | s on this    | work on    | der?     | ×<br>]      |         |           |         |         | Purch   Drag a   PO     | ase Orde<br>column he<br>Code | eader hen<br>Status | to group    | A<br>A<br>Supplie |
| ·                                                                                                    |     | 4     |           |            |              |              |             |              |                |                  |                    |              |            |          |             |         |           |         | Þ       | •                       |                               | 100                 | *B:         | *0:               |

- 5. The Picking Slip will display in the *Preview* screen.
- From here you can make cosmetic changes to the document as well as *Zoom*, *View*, *Print*, *Export* or *Email* the Picking Slip.
- As *Yes* was selected, *all* the part request items linked to the Work Order are listed on the slip.
- 8. *Close* the Report Preview screen when done.

For a detailed handling of this topic refer to Part Requests - Print (Picking Slip) for Part Request originating from a Work Order (WKOR)

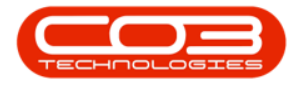

| Preview     | -5                                    |                                                                              | 6                              |                                                                                                 |                                     |                                                                     |                       |                         |        | <br>× |
|-------------|---------------------------------------|------------------------------------------------------------------------------|--------------------------------|-------------------------------------------------------------------------------------------------|-------------------------------------|---------------------------------------------------------------------|-----------------------|-------------------------|--------|-------|
|             |                                       |                                                                              | 9 100 %                        | • •                                                                                             | 4 6 61 1 S                          | 0 v 36 v 1                                                          | B                     |                         |        |       |
|             |                                       | ompany Lo                                                                    | 90                             | Picking<br>Example Con<br>Street No and<br>Area<br>City<br>South Africa<br>0000<br>Reg No.: 000 | Slip<br>npany v2.5.0.7<br>Road Name | PO Box 123<br>New Town<br>Durban<br>South Afric<br>1234<br>Fax No.: | 4<br>a<br>031 12 4545 |                         |        |       |
|             | Request Sour                          | ce                                                                           |                                | VATNO.: UU                                                                                      | 00000                               | Tel No.:                                                            | 031 123 456           | o7                      | - 1    |       |
|             | Reference :                           | WO0006257                                                                    |                                | Call No. :                                                                                      | CN000                               | 5274                                                                |                       |                         |        |       |
|             | Ref Desc :                            | PR034060R002                                                                 |                                | Call Desc. :                                                                                    | PROJ4                               | 060R002                                                             |                       |                         |        |       |
|             | Entity Details                        |                                                                              |                                |                                                                                                 |                                     |                                                                     |                       |                         |        |       |
|             | Machine :                             |                                                                              |                                |                                                                                                 |                                     |                                                                     |                       |                         |        |       |
|             | Location :<br>Customer :<br>Address : | Durban North<br>BIG0001 Big Bar<br>29 Dune Ave<br>New Town<br>Durban<br>1234 | rgains                         |                                                                                                 | Terms                               | :COD                                                                |                       |                         |        |       |
|             |                                       |                                                                              |                                |                                                                                                 |                                     |                                                                     |                       |                         |        |       |
|             | P000005260                            | Part Code<br>20-753                                                          | Part Desc<br>SP2020 Fuser Unit |                                                                                                 | Model N                             | o Whse<br>JohnS                                                     | Boot                  | Required Qty<br>1.00000 |        |       |
|             | Availability:                         | Warehouse                                                                    | Bin                            | Available Qt                                                                                    | Other Info                          |                                                                     |                       | Picked Qty              | -      |       |
|             |                                       |                                                                              |                                |                                                                                                 |                                     |                                                                     |                       |                         | 1      |       |
|             | Doc No                                | Part Code                                                                    | Part Desc                      |                                                                                                 | Model N                             | o Whse                                                              |                       | Required Qty            |        |       |
|             | PQ00005550                            | ACR-01                                                                       | Acercopieroutersh              | iell                                                                                            |                                     | Main V                                                              | Varehouse             | 1.00000                 |        |       |
|             | Availability:                         | Warehouse                                                                    | Bin                            | Available Qt                                                                                    | Other Info                          |                                                                     |                       | Picked Qty              |        |       |
|             |                                       |                                                                              |                                |                                                                                                 |                                     |                                                                     |                       |                         | 1      |       |
| 4           |                                       |                                                                              |                                |                                                                                                 |                                     |                                                                     |                       |                         | -      |       |
| Page 1 of 1 |                                       |                                                                              |                                |                                                                                                 |                                     |                                                                     |                       |                         | 100% 😑 | <br>• |

### **PRINT SINGLE REQUEST**

- 1. When you receive the *Picking Slip* message to confirm;
  - Do you wish to print the picking slip for all requests on this work order?
- 2. Click on No.

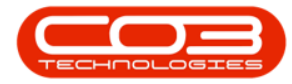

| A.P. | <b>v</b>     |           |            |              |                         | Part Reque   | sts for WO C  | ode W00     | 006257 - BPO             | Version 2.5.0.7 - E        | Example Co       | mpany     | v2.5.0.7     |          |        |                                        |                             |              |            |
|------|--------------|-----------|------------|--------------|-------------------------|--------------|---------------|-------------|--------------------------|----------------------------|------------------|-----------|--------------|----------|--------|----------------------------------------|-----------------------------|--------------|------------|
|      | -            | Home      | Equipment  | /Location    | ns Contract Fin         | ance / HR    | Inventory     | Mainter     | nance / Projects         | Manufacturing              | Procurer         | nent      | Sales Serv   | rice Re  | eporti | ng Utilitie                            | s                           | -            | 8 x        |
|      | <b>(</b> )   | 2         | Χ 😋        |              | 4                       | 8            |               | 2           | P [                      | · 🖗 🕅                      | B                | Durb      | an 🔻         | 3        | C      |                                        |                             |              |            |
|      | Add          | Edit Di   | elete Back | Save         | Layout Workspaces       | Save Filter  | Requisition   | Issue       | Transfer Not             | e Change Rema<br>Whse Part | p Create<br>Part | - All 5   | States - 🔻   | Refresh  | P      | rint Export                            |                             |              |            |
|      | 1            | Maintenan | ce .       | 4            | Format                  | 4            |               |             | Process                  |                            |                  |           | Current      |          | 4      | Print                                  |                             |              | $\diamond$ |
| 1    |              |           |            |              |                         |              |               |             |                          |                            |                  |           |              |          | No     | tes                                    |                             |              | 4          |
|      | DocNo        |           | SourceType | State        | PartDesc                | PartCode     | Quantity      | PartType    | Reference                | WarehouseName              | BinLocatio       | nName     | IssuedStock  | CurrentS | Dra    |                                        |                             |              |            |
| 1    | 1 <b>0</b> 0 |           | a 🗖 C      | R <b>D</b> C | R C                     | REC          | -             | *OC         | R <b>O</b> C             | 1 <b>0</b> 0               | * <b>0</b> ¢     |           | -            | -        |        | StateDesc                              | Fu                          | liName       | NoteE      |
|      | PQ0000       | 5260      | WKOR       | PR           | SP2020 Fuser Unit       | 20-753       | 1.00          | С           | WO0006257                | JohnS_Boot                 |                  |           | 0.00         |          | ۴      | REC                                    | -                           | c            | -          |
| 2    | PQ0000       | 5550      | WKOR       | Ν            | Acer copier outer shell | ACR-01       | 1.00          | В           | WO0006257                | Main Warehouse             | DBN-A1           |           | 0.00         |          | ×      | New Request                            | Jo                          | seph Timber  | 01/03      |
|      |              |           |            |              |                         | Do wish to p | rint the pick | ng slip for | r all requests of<br>Yes | n this work order?<br>No   | 1                |           |              |          |        | c <b>rchase Orde</b><br>ag a column he | ⊇<br><b>rs</b><br>eader hen | : to group   | +<br>#     |
| 1    |              |           |            |              |                         |              |               |             |                          |                            |                  |           |              |          |        | POCode                                 | Status                      | SupplierCode | Suppli     |
|      |              |           |            |              |                         |              |               |             |                          | 2                          |                  |           |              |          | 9      | * <b>0</b> :                           | R C                         | n <b>D</b> e | -0:        |
| Ŀ    |              |           |            |              |                         |              |               |             |                          |                            |                  |           |              | ŀ        | 4      |                                        |                             |              | +          |
|      | Open Wind    | dows 🔻    |            |              |                         |              |               |             |                          |                            |                  | User : Ju | ulandaK 04/0 | 3/2022   | Versio | on: 2.5.0.7                            | Example                     | Company v2.5 | .0.7 //.   |

- 5. The Picking Slip will display in the *Preview* screen.
- From here you can make cosmetic changes to the document as well as *Zoom*, *View*, *Print*, *Export* or *Email* the Picking Slip.
- As *No* was selected, only the selected part request will pull through to the Picking Slip.
- 8. *Close* the Report Preview screen when done.

For a detailed handling of this topic refer to Part Requests - Print (Picking Slip) for Part Request originating from a Work Order (WKOR)

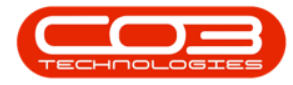

| D Pre | eview 🗲 | Packaro | 5         |           |                  |                   | 6                    |               |          |                     |                 |              |      |    |   |
|-------|---------|---------|-----------|-----------|------------------|-------------------|----------------------|---------------|----------|---------------------|-----------------|--------------|------|----|---|
| 80    | AL B    | backgro |           |           | N - M Q          | Q. 100 %          | ⊕         ■          | 4 F F         | <u> </u> | ð. • 🗈              | II <b>₽</b> ▼ Б | a • 👩        |      | _8 |   |
|       |         |         |           |           |                  |                   |                      |               |          | ¥* 100              |                 |              |      |    |   |
|       |         |         |           |           |                  |                   | Picking              | Slip          |          |                     |                 |              |      |    |   |
|       |         |         |           |           |                  |                   | Example Cor          | mpany v2.5    | 0.7      |                     |                 |              |      |    | 1 |
|       |         |         |           | S         | $( \frown )$     |                   | Street No and        | Road Name     | POE      | 3ox 1234            |                 |              |      |    |   |
|       |         |         |           | Co        | mpany Loc        |                   | Area                 |               | New      | Town                |                 |              |      |    |   |
|       |         |         |           | 5         |                  | <b>.</b>          | City<br>Couth Africa |               | Dur      | ban<br>Ma A Gailean |                 |              |      |    |   |
|       |         |         |           | 1         |                  |                   | 0000                 |               | 123      | 4 AIRICA            |                 |              |      |    |   |
|       |         |         |           |           |                  |                   | Reg No.: 00          | 00000asa45    | 21 Fax   | -<br>No.: 0         | 31 12 4545      |              |      |    |   |
|       |         |         | Processed | By : [fld | ProcessedBy]     |                   | VATNo.: 00           | 00000         | Tel M    | No.: 0              | 31 123 4567     |              |      |    |   |
|       |         |         | Request   | Source    | e                |                   |                      |               |          |                     |                 |              |      |    |   |
|       |         |         | Referen   | ce :      | WO0006257        |                   | Call No. :           | CN            | 0005274  |                     |                 |              |      |    |   |
|       |         |         | Ref Des   | c :       | PROJ406OR002     |                   | Call Desc. :         | PR            | 034060R  | 002                 |                 |              |      |    |   |
|       |         |         | Entity D  | etails    |                  |                   |                      |               |          |                     |                 |              |      |    |   |
|       |         |         | Machine   |           |                  |                   |                      |               |          |                     |                 |              |      |    |   |
|       |         |         | Locatio   | n ·       | Durban North     |                   |                      |               |          |                     |                 |              |      |    |   |
|       |         |         | Custom    | er:       | BIG0001 Big Barg | ains              |                      |               |          |                     |                 |              |      |    |   |
|       |         |         | Address   | 5:        | 29 Dune Ave      |                   |                      | Te            | ms : CO  | D                   |                 |              |      |    | U |
|       |         |         |           |           | NewTown          |                   |                      |               |          |                     |                 |              |      |    |   |
|       |         |         |           |           | 1234             |                   |                      |               |          |                     |                 |              |      |    |   |
|       |         |         | -         |           |                  |                   |                      |               |          |                     |                 |              |      |    |   |
|       |         |         | Doc No    |           | Part Code        | Part Desc         |                      | Mod           | el No    | Whse                |                 | Required Qty |      |    |   |
|       |         | 7       | PQ000052  | 60        | 20-753           | SP2020 Fuser Unit |                      |               |          | JohnS_E             | Boot            | 1.00000      |      |    |   |
|       |         |         | Availabi  | ility :   | Warehouse        | Bin               | Available Qt         | ty Other Info |          |                     |                 | Picked Qty   |      |    |   |
|       |         |         |           |           |                  |                   |                      |               |          |                     |                 |              |      |    |   |
|       |         |         |           |           |                  |                   |                      |               |          |                     |                 |              |      |    |   |
|       |         |         |           |           |                  |                   |                      |               |          |                     |                 |              |      |    |   |
|       |         |         |           |           |                  |                   |                      |               |          |                     |                 |              |      |    |   |
|       |         |         |           |           |                  |                   |                      |               |          |                     |                 |              |      |    | - |
| Dage  | l of 1  |         |           |           |                  |                   |                      |               |          |                     |                 |              | 100% |    | · |
| rage  |         |         |           |           |                  |                   |                      |               |          |                     |                 |              |      | 0  |   |

#### **Related Topics**

- Part Requests Add
- Part Requests Edit (View)
- Part Requests Delete
- Part Requests Requisition Single Item
- Part Requests Requisition Multiple Items
- Part Requests Issue Stock Linked to a Sales Invoice (SINV)
- Part Requests Issue Stock Linked to a Work Order (WKOR)

#### MNU.072.013